## Software

| СХ | -One                 |                        |     |
|----|----------------------|------------------------|-----|
|    | Introduction         |                        | 628 |
|    | Configuration        | CX-Integrator          | 630 |
|    | PLC Programming      | CX-Programmer          | 631 |
|    |                      | CX-Simulator           | 634 |
|    |                      | CX-Protocol            | 636 |
|    | Motion               | CX-Motion              | 638 |
|    |                      | CX-Position            | 639 |
|    |                      | CX-Motion NCF          | 640 |
|    |                      | CX-Motion MCH          | 641 |
|    |                      | CX-Drive               | 642 |
|    | Regulation           | CX-Process Tool        | 643 |
|    |                      | CX-Thermo              | 644 |
|    | HMI                  | CX-Designer            | 645 |
|    | Network & Fieldbus   | CX-PROFIBUS            | 647 |
|    | PC Specifications    |                        | 648 |
|    | Ordering information |                        | 652 |
| PC | based visualisation  |                        |     |
|    |                      | CX-OPC                 | 653 |
|    |                      | CX-Lite                | 654 |
|    |                      | CX-Supervisor          | 655 |
|    | PC Specifications an | d Ordering Information | 657 |
|    |                      |                        |     |

### OMRON

## **Smart Platform**

Smart Platform, Omron's new integrated automation architecture, demonstrates Omron to be one of the most innovative players in the market. Designed to simplify machine automation, the goal of Smart Platform is to allow increasingly complex machines to be developed, commissioned and maintained easily, allowing you time to 'just create'. Driven by the need to make connectivity as simple and flexible as possible, Omron's Smart Platform creates a harmonious combination of sensing, control, motion and regulation devices. It enables users to mix and match their preferred solutions without the need to worry about hierarchy or other communication issues.

The Smart Platform concept is built around three major advantages for the user:

- One software
- One connection
- One minute

### One software.

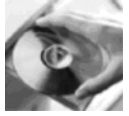

This single programming and configuration environment is an integrated software management tool called CX-One that enables the user to build, configure and program networks, PLCs, HMIs, motion control systems, drives, temperature controllers and sensors. The result of a single software is to reduce complexity of the configuration and allow automation systems to be programmed or configured with minimal training.

### One connection.

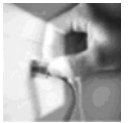

From a single connection point either locally, through networks or from a modem connection the Omron 'Smart Platform' devices on your machine can programmed or parameterised. This allows remote access or servicing of your complete machine to become a reality. The same transparent communications architecture also allows Omron devices to easily communicate together passing and sharing information and enabling more effective modular machine design.

#### One minute.

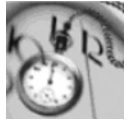

SMART Active Parts greatly increase the functionality & information that is available to operators through Omrons' HMI. Written and tested for you by Omron's control experts these "drag and drop" visualization objects are called Smart and Active because they automate the communication from the NS HMI-series to all connected Omron products. (e.g. 'read actual speed' of an inverter, view a scene from a vision sensor, represent a temperature controllers etc.).

Function Blocks offer similar 'drag & drop' programming and functionality ('read actual speed' of an inverter, change a scene from a vision sensor, configure a temperature controllers) but they are used within the PLC. They can be programmed in Ladder or Structured Text, and can contain up to 16 layers of 'nested' function blocks (Function Block inside Function Block).

For further information about Smart Platform go to http://www.smartplatform.info

### Just create

Motion control applications are perceived to be difficult and complex to setup, program and test, as need highly skilled people to get simple movements. However if you are to offer any flexibility in your machine then you must implement electronic motion control !

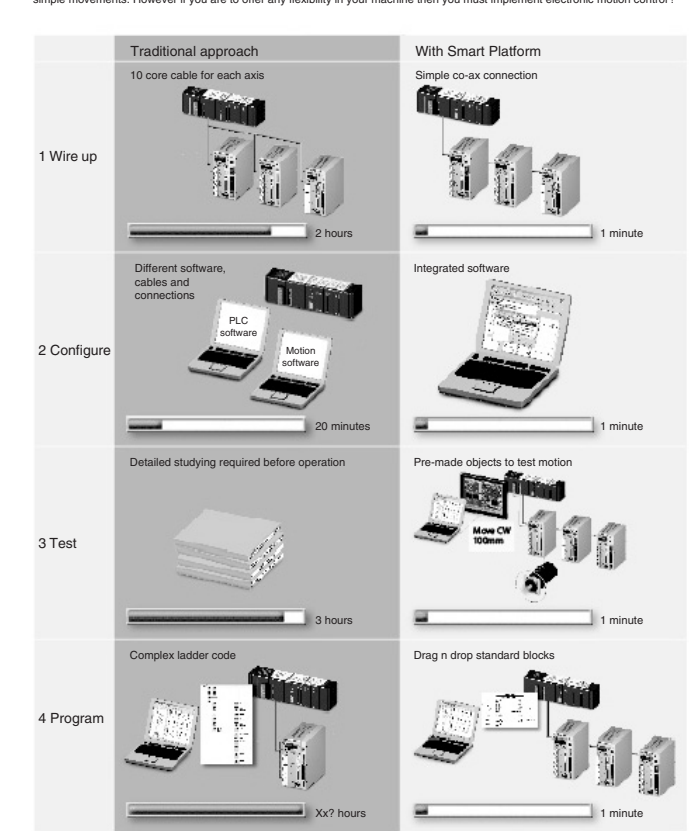

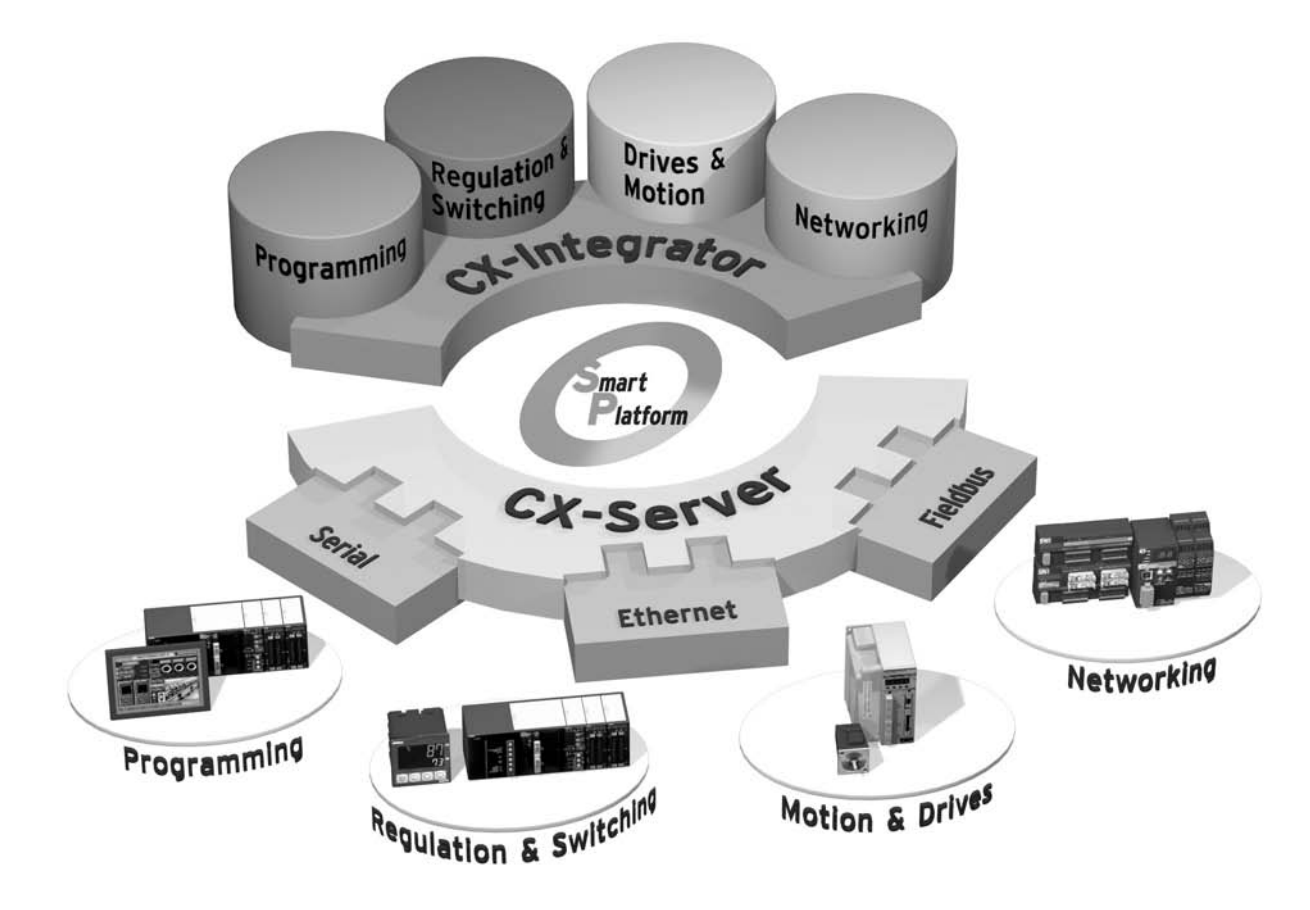

### CX-One - one software

CX-One covers all your requirements for complete machine automation

### Programming

- CX-Programmer (PLC programming)
- CX-Simulator (PLC simulation)
- CX-Designer (HMI programming)

### Motion & Drives

- CX-Motion for motion controllers with analogue output
- CX-Position for PTP controllers with pulse output
- CX-Motion NCF for PTP controllers with motion bus MUI
- CX-Motion MCH advanced motion with motion link MUI
- CX-Drive for inverters and servo-drives

### **Regulation and Switching**

- CX-Process for PLC process units
- CX-Thermotools for stand-alone temperature controllers

### Networks

- CX-Integrator (DeviceNet + Ethernet + Controller link)
- CX-profibus: all profibus modules

### OMRON

# Configuration CX-Integrator

The CX-Integrator the main configuration software for CX-One. It enables easy performance of many operations, such as monitoring the connection status of various networks, setting parameters, and diagnosing networks. The CX-Integrator can be placed online manually or automatically with the Omron CS/CJ-series PLC's through which the user can upload, download or monitor network or specific device parameters for each network.

Direction connection using serial communications (for temperature control or sensing applications) is possible without going through a PLC. The serial Compoway/F network configuration can be uploaded or automatic connection is possible. Furthermore, parameters in slaves on the networks can be set, edited, uploaded, and downloaded. Whenever required, network configuration information can be saved in files. The configuration information in previously saved files can be later compared to the actually current configuration.

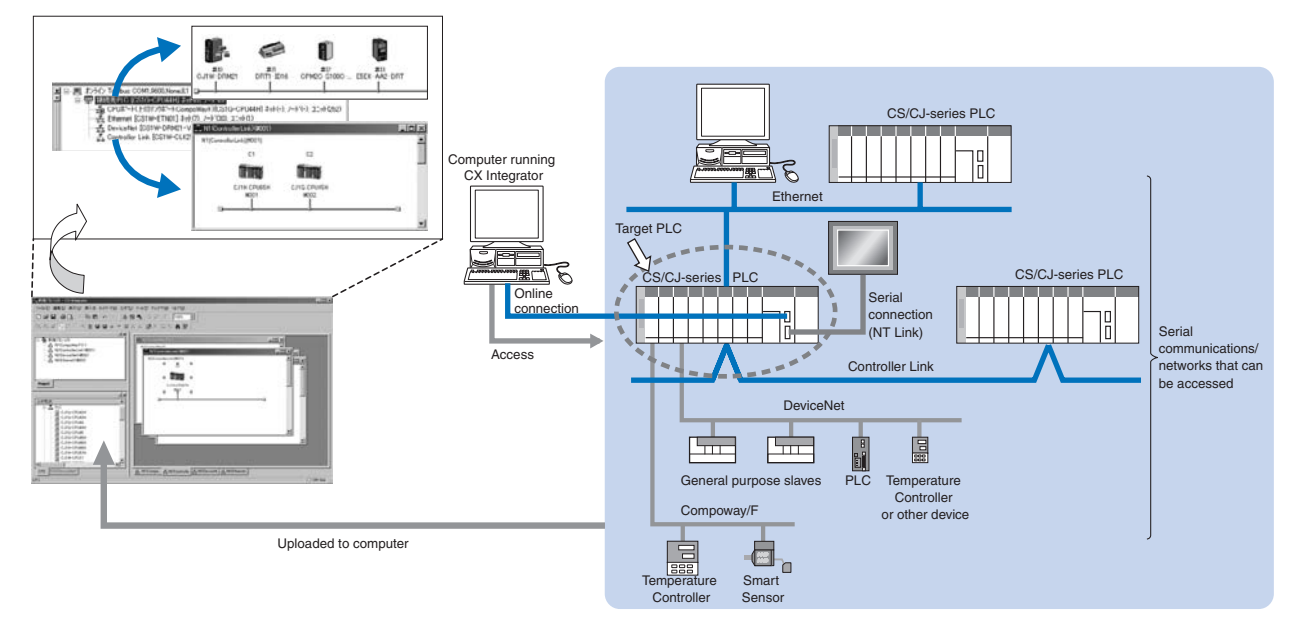

### PLC

Omron's range of CS and CJ PLC's can be fully programmed and configured. Also if the PC is connected to a CS or CJ PLC Omron utilize advanced communication functionality to allow unparallel access to all other networks, fieldbus system, serial networks through the PLC allowing 'One Connection' to all networks or Devices on the machine.

### DeviceNet

DeviceNet networks and the devices on the network can be created, configured, copy&pasted, and on-line functionality includes upload/ download/verify, monitoring and maintenance functions. Files can be saved for easy reuse in other projects.

#### Networks

Ethernet and Omron Controller-Link peer-peer networks can be created, configured, copy&pasted, and on-line functionality includes upload/download/verify, monitoring and maintenance functions

### HMI

NS-Series HMI terminals can be created, and the programmed either directly, or through PLC's or simply across Ethernet networks to ensure that a 'single connection' is all that is needed.

### Sensing and regulation

Stand-alone or serially networked temperature control or sensing devices can be programmed or configured from CX-Integrator. Also parameters can be uploaded, downloaded, stored and retrieved.

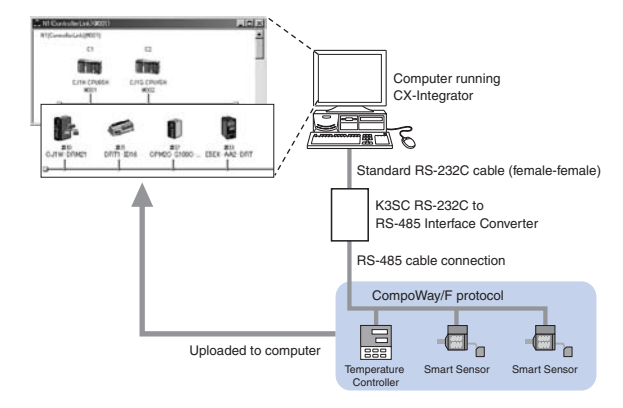

### PLC Programming

## CX-Programmer

### Reduce application development and testing time and increase machine functionality with CX-Programmer.

### Programming software for SYSMAC CS, CJ, C, and CVM1/CV series PLC ladder programs

CX-Programmer provides one common PLC software platform for all types of Omron PLC controllers - from micro PLC's up to Duplex processor systems. It allows easy conversion and re-use of PLC code between different PLC types, and the full re-use of control programs created by older generation PLC programming software.

Many powerful documentation features are available to clearly document the intended use and operation of the control code can be stored inside the PLC. An advanced 'project comparison' function is included to allow in-detail comparison between the PLC project and the PC project.

Easy integration with other Omron software products allows sharing of Tag comments to reduce mistakes, reduce development time and increase ease of use.

Maintenance features allow easy searching of contacts and coils with a single click, thereby allowing fast identification of the cause of machine or line stoppages while monitoring, display, and debugging functions reduce engineering time and implementation costs.

Advanced data trace and time chart monitoring reduces maintenance and troubleshooting time. This can then be used to either fine-tune the performance of the machine, or reduce and optimize the cycle time of the machine.

### Powerful, Easy-to-use Functions

### Powerful, Easy-to-use Ladder Editor

The ladder create, search, and jump operations can be executed with a single keystroke for efficient programming and debugging. Also, the various comment functions make ladder programs

mucheasier to read and search.

- Program with single key inputs. No mouse required
- Use the cross reference popup function to check a bit or output's ON/OFF status in real time.
- When the program is input, the software automatically performs a circuit check and output-duplication check to prevent input mistakes.
- With one keystroke, jump to a desired location in the program from the search results or program check results displayed in the output window.
- Input various comments (such as rung comments, I/O comments, and circuit com

### **Displaying Comments at the Cursor Position**

The symbol comment at the cursor position and corresponding address are displayed at the bottom of Ladder View to improve program legibility.

| - |                                                                                                    |                       | L. |
|---|----------------------------------------------------------------------------------------------------|-----------------------|----|
|   | 1 1 1 1 1 1 1 1 1 1 1 1 1 1 1 1 1 1 1                                                                                                    |                       | Γ. |
|   | Managana - reprint fait. Malabata pa-                                                                                                    | 2                     |    |
|   | No. I                                                                                                    |                       | į, |
|   | langing monte, Radion (and ).                                                                                                    |                       | Ľ  |
|   |                                                                                                    | inves.                | 5  |
|   | diffind then # 1. Attenuities (7.6) . Count 1.6 .                                                                                                    | and the second second |    |
|   | and the second second se |                       |    |

### Switching between Multiple Comments

Multiple symbol comments (up to 16) can be registered for a single address. This function enables different comments for a single program—for designing, factory, each engineer, or each language—and makes the program easier to understand for the corresponding purpose.

| comments) to make the program easie                                                                                                    | r to read and search.                                                                                                    | ten las                                                                                                    | Landpa cream<br>D parada anno<br>D parada anno<br>Landpa cream                                                                                                    |
|----------------------------------------------------------------------------------------------------|----------------------------------------------------------------------------------------------------|----------------------------------------------------------------------------------------------------|----------------------------------------------------------------------------------------------------|
|                                                                                                    | Contract of the second second se |                                                                                                    |                                                                                                    |
| Displays the real-time status of the bit                                                                                                    | A output-duplication check is                                                                                                    | CS1prog-speed (Read-Only) - CX-Programmer - [Main_positioning_lase                                                                                                    | r_control.LaserDrill_Mark2.Motor_Control [Diagram]]                                                                                                    |
| or output at the cursor location. It is                                                                                                    | program is input Relevant locations                                                                                                    |                                                                                                    |                                                                                                    |
| also possible to jump to the displayed                                                                                                    | are listed and it is pos-sible to jump to                                                                                                    | ▲ ≪ Q ■ 20日間目 Q + + + + + + + + + + - + - + - + - + -                                                                                                    | 日 し い し い い い い い い い い い い い い い い い い                                                                                                    |
| location.                                                                                                    | those locations.                                                                                                    | The data preventers                                                                                                    | serDril_operation)                                                                                                    |
| Rung comment list<br>The rung comment jump fun<br>search.<br>Circuit comment, circuit com<br>Circuit comments can be dis<br>attached as notes can be ch | ction makes the program easier to<br>ment list<br>played or hidden. Comments<br>ecked when necessary.                                                                                                    | Control of the second of the second of                                                                                                    | 2_coted)<br>set south 20 million to the south 20 million to the south 20 millio    |
| I/O comments<br>It is possible to display/hide<br>attributes such as the number                                                                         | the I/O comments and set<br>er of dis-played lines.                                                                                                    | - @ Prov_test<br>- @ Prov_test<br>- @ Pr | d aftine<br>d aftine<br>the formation of the sector particular data from the sector particular data from the sector particular dat |
| Program contents can be ch<br>contents. It ispossible to jum                                                                                            | ecked in a list like a table of<br>p to a listed location.                                                                                                    | H                                                                                                    | CMP(020) Compare<br>D200 Comparison data 1                                                                                                    |

### Display Special Instructions Vertically or Horizontally

The user can select whether to display special instructions vertically or horizontally, improving display and printing efficiency.

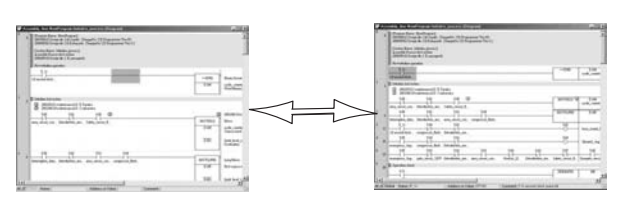

### Complete Help and Guidance Functions

The help and guidance function provides helpful support when inputting or creating a program.

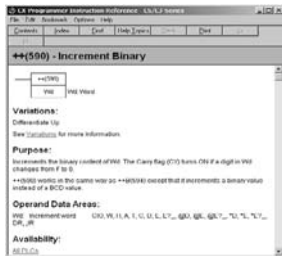

### Complete instruction help

The help function can be checked immediately when inputting instructions.

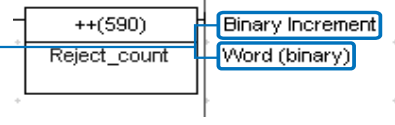

Instruction name and operand description The instruction name and operand meaning can be displayed in the Ladder Window. (These displays can also be hidden.)

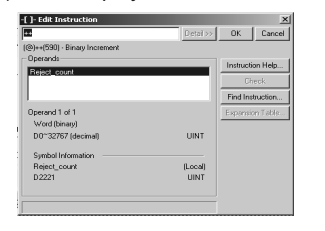

Input help function (Details dialog) Information on the operand's allowed data areas and setting ranges can be displayed immediately.

| leager                                                                                                    | hebuchers.<br>[] if rol available                                                                                                    | Canal                            |
|----------------------------------------------------------------------------------------------------|----------------------------------------------------------------------------------------------------|----------------------------------|
| II for measure<br>to Unit<br>Incommunit //Discomminit<br>Sequence //Discomminist<br>Sequence Dotto<br>Sequence Software<br>Sequence Software<br>Team //Control<br>Data Software<br>Data Control<br>Data Control<br>Data Control | 2020     2020     2020     2020     2020     2020     2020     2020     2020     2020     2020     2020     2020     2020     2020     2020     2020     2020     2020     2020     2020     2020     2020     2020     2020     2020     2020     2020     2020     2020     2020     2020     2020     2020     2020     2020     2020     2020     2020     2020     2020     2020     2020     2020     2020     2020     2020     2020     2020     2020     2020     2020     2020     2020     2020     2020     2020     2020     2020     2020     2020     2020     2020     2020     2020     2020     2020     2020     2020     2020     2020     2020     2020     2020     2020     2020     2020     2020     2020     2020     2020     2020     2020     2020     2020     2020     2020     2020     2020     2020     2020     2020     2020     2020     2020     2020     2020     2020     2020     2020     2020     2020     2020     2020     2020     2020     2020     2020     2020     2020     2020     2020     2020     2020     2020     2020     2020     2020     2020     2020     2020     2020     2020     2020     2020     2020     2020     2020     2020     2020     2020     2020     2020     2020     2020     2020     2020     2020     2020     2020     2020     2020     2020     2020     2020     2020     2020     2020     2020     2020     2020     2020     2020     2020     2020     2020     2020     2020     2020     2020     2020     2020     2020     2020     2020     2020     2020     2020     2020     2020     2020     2020     2020     2020     2020     2020     2020     2020     2020     2020     2020     2020     2020     2020     2020     2020     2020     2020     2020     2020     2020     2020     2020     2020     2020     2020     2020     2020     2020     2020     2020     2020     2020     2020     2020     2020     2020     2020     2020     2020     2020     2020     2020     2020     2020     2020     2020     2020     2020     2020     2020     2020     2020     2020     2020     2020     2020 | Avadubility     Instruction Help |

Inputting instructions by instruction group Instructions can be selected from a list organized by instruction functions.

### **Program Structure**

### Detailed Debugging can be performed while displaying the overall program flow.

Program section displays can be further divided when creating or displaying the program. In the following example, the program is created in sections based on processing and it is possible to jump to a specified processing program (section) from the section list.

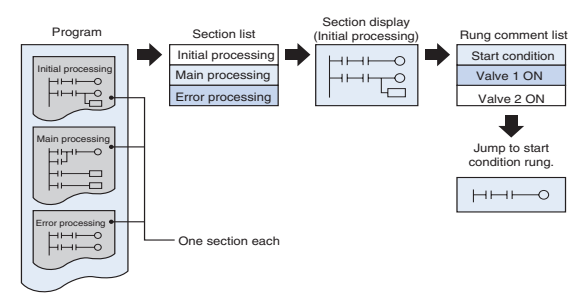

It is possible to jump to a specified section while viewing the overall program in a section list.

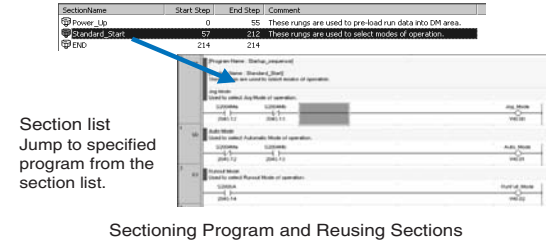

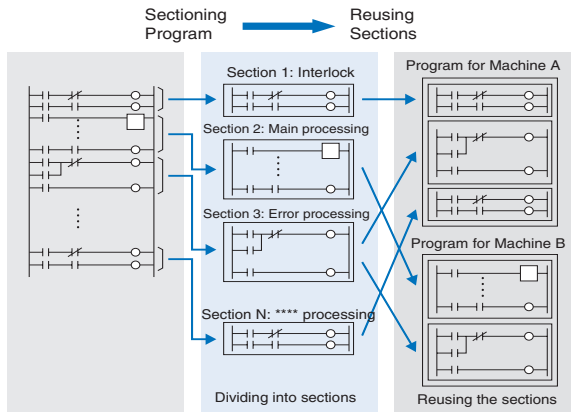

### Improved Ladder Program Reusability

Parts of the program can be saved or additions can be loaded in section, ladder rung, or symbols table units. This allows programs to be easily split into smaller parts, and then integrated, thereby improving reusability of the program.

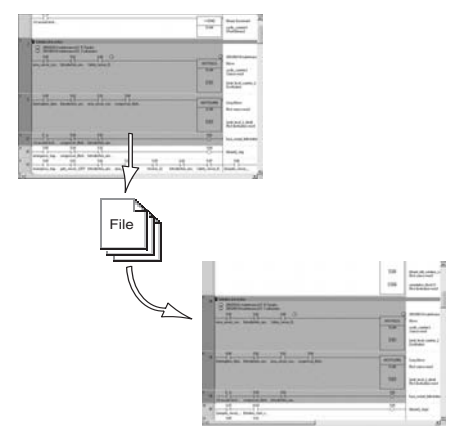

### **Online Debugging**

### A Complete Set of Debugging Functions reduces Debugging Time.

- Trace-back searches (searching for bits/outputs with the same address) and consecutive addresss earches can be performed with a single keystroke.
- Enter the search item by dragging and dropping the item in the ladder window.
- Different parts of the ladder program can be monitored simultaneously with a 2-way or 4-way split screen.
- The I/O monitor function can group locations being monitored, such as steps and processes that are beingdebugged.

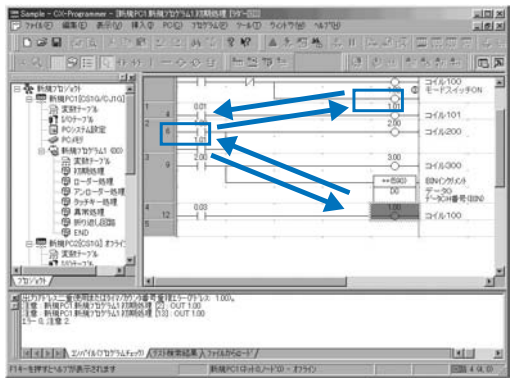

#### Trace-back Search

Search for the output corresponding to the bit address at the cursor location or search for the bit corresponding to the output at the cursor location.

2-way or 4-way Monitor

rung, etc.

Powerful split-screen monitoring

monitoring of different parts of the

ladder program, an overview and

detailed view of a ladder program

function allows simultaneous

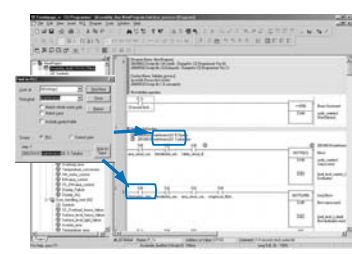

"All" has been added as a target of searching. Any strings can be entered as a keyword for searching

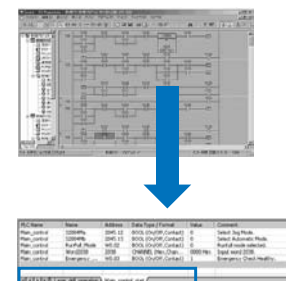

#### I/O Monitor Function (Watch Window)

- Group different locations that need to be mo nitored for each process or piece of machinery being debugged.
- Various data displays are available, such as decimal, hexadecimal, signed, and floatingpoint.
- Registered addresses can be sorted and mo-nitored.
- Registered addresses are automatically saved to a file. It isn't necessary to register the addresses again the next time debugging is performed.

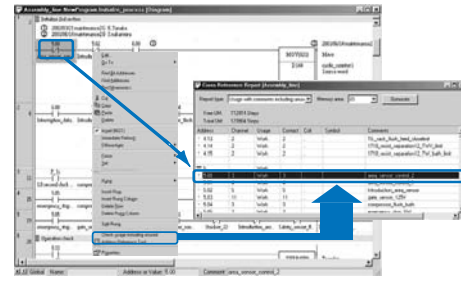

#### Easily Search Usages Overview on Ladder Diagrams

The usage overview can be launched from the a popup menu or Ladder View. This enables the user to easily check the usage of addresses at the cursor position and to easily check the usage of contacts/coils.

### Automatic Online Connections to PLCs make OnlineMonitoring Easy

The CX-Programmer automatically detects the PLC model, uploads the PLC program and various parameters, and starts the ladder monitor function.

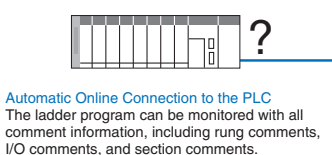

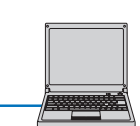

#### **Online Debugging Functions**

- Check continuity efficiently with the ladder wrap-around monitor. The online editing function allows several consecutive rungs to
- be edited at the same time.

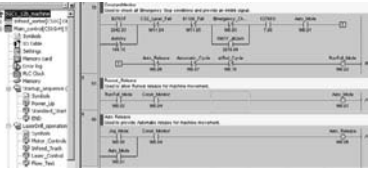

### Ladder Wrap-around Monitor

Long ladder rungs are wrapped around to another line before connecting to the right bus bar.

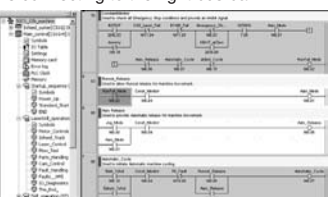

### **Online Editing**

Consecutive ladder rungs can be edited together online. Before edited contents are written to the PLC, a program check is performed automatically and the results are displayed.

### Simultaneous Online Debugging by Several People

Program development and online debugging can beperformed by two or more people at the same time, so debugging time can be reduced dramatically.

### Program Developmentby Several People Step program 1 Step program 2 Step program 3 Step program 2

Step program 1

Step program 3

### PLC Programming **CX-Simulator**

### Online debugging of virtual PLCs in the computer

Simulated ladder program execution in a virtual CS/CJ series PLC

Allows program debugging in a single PLC before the actual system has been assembled. Reduces the total lead time required for machine/equipment development and startup.

### **Key Features**

A debugging environment equivalent to the actual PLC system environment can be achieved by simulating the operation of a CS/CJ Series PLC with a virtual PLC in the computer. CX-Simulator makes it possible to evaluate program operation, check the cycle timand reduce debugging time before the actual equipment is assembled.

### Ladder program debugging in a computer

Monitor and debug program execution without the actual PLC.

The developed program can be executed in a virtual PLC within the computer and debugged with the CX-Programmer, just like the actual PLC

- All of the debugging functions can be used, including the ladder monitor, I/O monitor, online editing, force setting/resetting bits, differential monitor, and data tracing.
- The cycle time can be checked without the actual PLC system.
- Interrupt tasks can also be started.

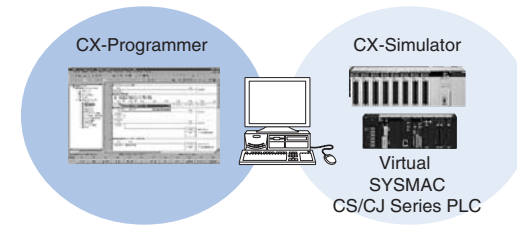

| ask Control |     |           |      |        |         |             |  |
|-------------|-----|-----------|------|--------|---------|-------------|--|
| iaelks      |     |           |      |        |         |             |  |
| All tasks   |     | -         |      | Sto    | pped ta | ask monitor |  |
| Туре        | T   | Trigger   | Time | Status | C       | Exec. time  |  |
| Cyclic      | 1   | Cyclic    |      | READY  | 0       | 0.0000 ms   |  |
| Cyclic      | 3   | Cyclic    |      | READY  | 0       | 0.0000 ms   |  |
| Cyclic      | 7   | Cyclic    |      | READY  | 0       | 0.0000 ms   |  |
| Interrupt   | 1   | Pow       |      | -      | 0       | 0.0000 ms   |  |
| Intornet    | - 2 | Internal. | 10mo |        | 0       | 0.0000      |  |

### Checking execution times

The virtual cycle time can be checked in advance. Each task can also be started and stopped and each task's cycle time can be checked.

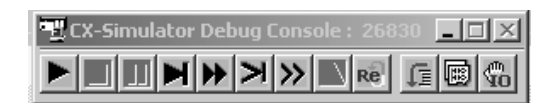

#### Execute just the required parts of structured/sectional programsand monitor the status of I/O.

Perform efficient debugging operations that cannot be performed in the actual PLC, such as executing single steps, executing single cycles, and inserting break points.

- With the step execution and cycle execution functions, the contents of I/O memory can be monitored in the middle of program execution or after execution of a single cycle.
- Program execution can be stopped when I/O memory data satisfies preset conditions, so that the I/O memory data at that point can be checked
- A starting point and break point can be specified to execute and debug just that part of the program.

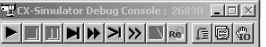

### Debug Console

Various execution methods can be selected, such as step execution and cycle execution.

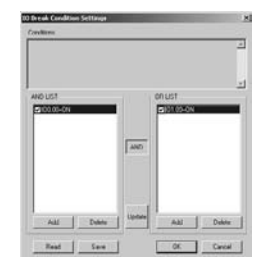

I/O Break Condition Setting Stop program execution when the specified I/O memory conditions are satisfied, so that the contents of I/O memory at that point can be checked easily.

### **Virtual External Inputs**

### Several methods can be used to create and replay virtual external inputs.

The operation of equipment and machinery can be simulated in the PLC as virtual external inputs from several sources.

- Reproducing Virtual External Inputs When I/O memory data satisfy preset conditions, specified I/O bits and words can be set to desired values after a set time delay (I/O Condition Tool).
- · Reproducing External Inputs
- Virtual external input data from various sources can be reproduced in the virtual PLC. (Some data sources are operation logs of force-set/force-reset bits and changed I/O memory data, data trace data acquired from an actual PLC, and cyclic data files created in spread sheet software.)

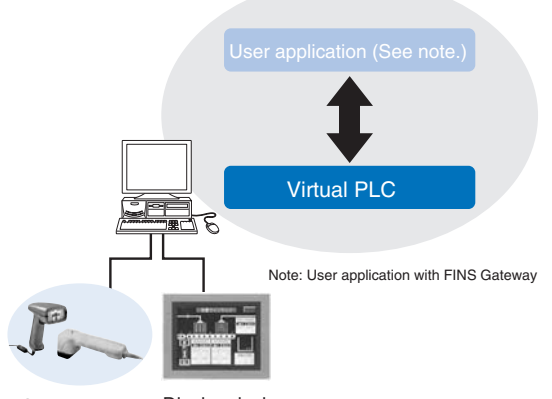

Serial device Display device

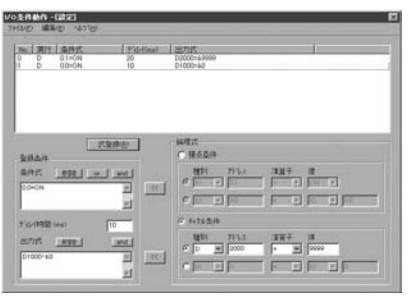

I/O Condition settings

### **Complete Debugging with Peripheral Devices**

Total system debugging can be carried out by performing communications tests with peripheral devices (serial devices, displays, etc.) and user applications that communicate with the-PLC.

- Communications can be debugged with external serialdevices connected to the computer's COM port.
- Communications can be tested with Programmable Controllers through NT Link.
- Messages sent by the network communications program canbe checked. Messages (frames) sent by the TXD (TRANS-MIT), SEND/RECV (NETWORK SEND/RECEIVE), and CMND (DELI-VER COMMAND) instructions can be displayed at the computer.

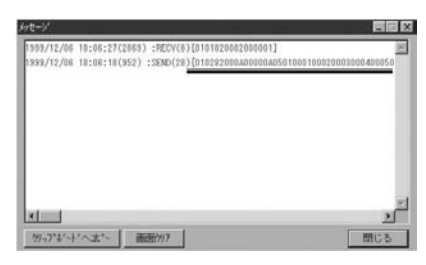

Message communications display function

### **PLC Programming**

## **CX-Protocol**

### Create serial communications protocols to communicate with standard serial devices

### Easily configure serial communications protocols for any devices without complex ladder programming.

### **Key Features**

The CX-Protocol software creates data communications procedures (protocol macros) to exchange data between standard serialdevices and the PLC (Serial Communications Unit or Board).

#### What is a Protocol Macro?

A protocol macro defines the communications protocol for communications between the PLC and any serial device that has an RS-232C port or RS-422A/RS-485 port and uses half-duplex or full-duplex communications with start-stop synchronization. Serial communications can be processed without a ladder program routine once the protocol macro has been written to the Serial Communications Unit or Board (CS/CJ Series Unit/Board, C200HX/C200HG/C200HE Board, or CQM1H Board) and the PMCR instruction hasbeen executed from the CPU Unit's ladder program.

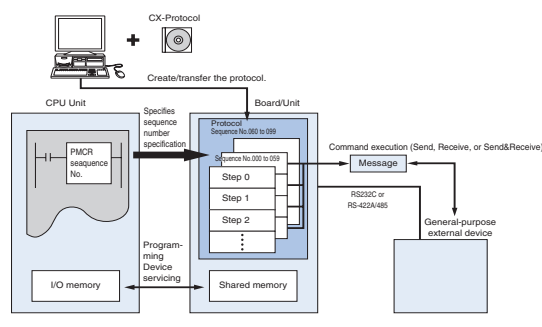

#### **Overview of Protocol Macros**

The protocol macro function can be broadly divided into the following two functions.

### Creation of communications frames (messages) Creation of procedures to send/receive those communications frames

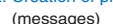

CPU Unit Board/Unit GPU Unit Board/Unit Stores each element of message Board/Unit Stores each Received message Received message Board/Unit Stores each Stores each

### 1. Creating communications frames (messages)

 Communications frames (referred to as "messages" here), which can be understood by general-purpose external devices, can be created according to the communications specifications.

Note: In general, the data area of a send message contains acommand code and data. The data area of a receive message contains a response code.

 Variables for reading data from (or writing data to, if receiving) the I/O memory data areas in the CPU Unit, can be integrated into the messages.

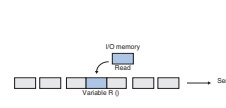

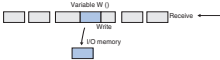

This function has the following advantages:

- Ladder program processing will not be necessary at the CPU Unit when, for example, sending messages after arranging them all in data memory.
- The components of the previously created messages are stored in memory at the Unitor Board, not the CPU Unit. When sendingor receiving data, the CPU Unit only has to execute the PMCR instruction.
- When handling one part of the I/O memory data, if the variable required for reading that data has been integrated into a send message, the Unit or Board will automatically read the required data from the I/O memory of the CPU Unit when the PMSU sends the message. Similarly, when writing data from one part of a received message into I/O memory, if the variable required to read the data has been integrated into the reception settings message, the Unit or Board will automatically write the data at the designated position in the message. I/O memory when the Unit or Board receives the message.

#### 2. Creating procedures to send/ receive the communications frames (messages)

 This function enables all the processing needed to send or receive a message to be handled as one step, and possesses all the commands (step commands), such as Send, Receive, Send&Receive and Wait, that are needed for each step.

2) This step can be set so that the next process (step/end) depends on the processing result of the previous step. In particular, it is possible to set the sequence so that the next process depends on the contents of one or several set receive messages.

- Note 1: A send message created with aprotocol macro will perform settings for messa-
- ges that are actually sent. Note 2: A receive message created with protocol macro will set an expected message for comparison with messages that are actually received.

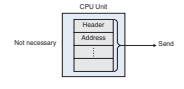

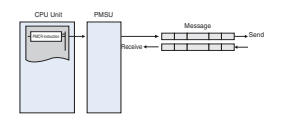

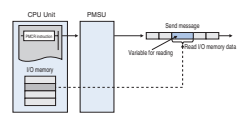

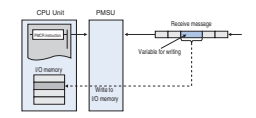

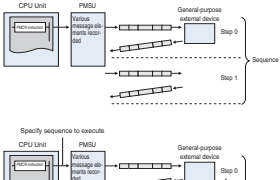

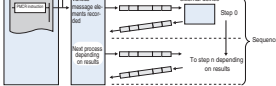

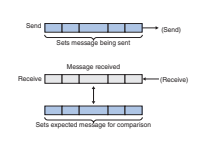

### **Developing Communication Protocols**

Supports a Wide Range of Communication Protocols

- Send frames and receive frames can be created according to the communications frame (message) specifications of external devices. In addition, variables for exchanging data with the PLC can be incorporated in send and receive frames.
- Supports error check code calculation, frame length calculation during transmission processes, and numeric data conversion between ASCII and hexadecimal.
- · Repeat variables can be used, 1:N communications are supported, and write destinations can be switched.
- Supports send and receive time monitoring functions as well as retry processing, so the required communications error processing can be specified easily.
- The interrupt function can send an interrupt to the CPU Unit when receiving data, so high-speed data processing can be performed.
- Expected reception data can be registered and processing can be switched based on the received data.

### **Complete Set of Debugging Functions**

Sequences can be evaluated, saved, and printed with send/receive message tracing.

Trace function

With a CS/CJ Series PLC, up to 1,700 characters of time-sequential transmission or reception data, which the Board or Unit exchanges with external devices, can be traced. Tracing allows the user to determine which messages were transmitted or received in each step number. The results of tracing can be saved as data in project files or printed.

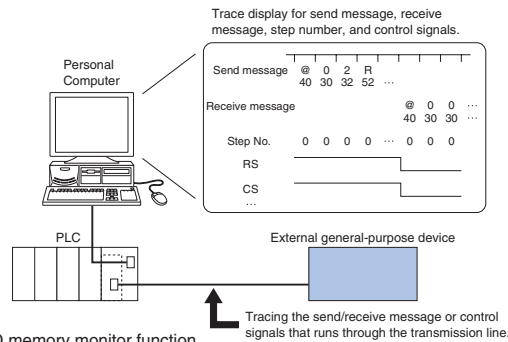

 I/O memory monitor function signals that runs through the transmission line Send/receive data stored in the PLC's data areas can be moni-tored.

### **Standard System Protocols**

### Protocols to exchange Data with OMRON Control Devices area Standard Feature.

Data exchange protocols for 13 kinds of OMRON control devices, such as Temperature Controllers and Bar Code Readers, are provided. The standard system protocols can be copied easily and customized.

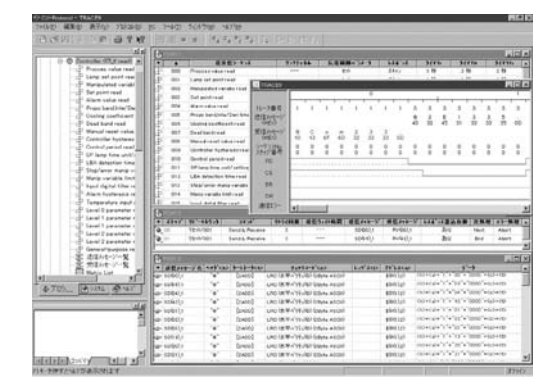

| Connected co                               | mponent                                                                                                    | Model                                                                | Send/receive sequences                                                                                  |
|--------------------------------------------|----------------------------------------------------------------------------------------------------|----------------------------------------------------------------------|----------------------------------------------------------------------------------------------------|
| CompoWay/F                                 | Master                                                                                                    | OMRON compo-<br>nents equipped<br>with CompoWay/F<br>Slave functions | Sending CompoWay/F commands<br>and receiving responses                                                  |
| Controllers/<br>Temperature<br>Controllers | Small Digital Controller with<br>Communications Functions<br>(53 × 53 mm)                                      | E5CK                                                                 | Present value read, set point read,<br>manipulated variable read, etc.<br>Set point write, alarm write, |
|                                            | Temperature Controllers<br>with Digital Indications<br>$(96 \times 96 \text{ mm or } 48 \times 96 \text{ mm})$ | E5DJ-A2H0                                                            | PID parameter write, etc.                                                                               |
|                                            | Digital Controllers with<br>Communications Functions<br>(96 × 96 mm)                                           | ES100                                                                |                                                                                                    |
|                                            | High-density Temperature<br>Controller with<br>Communications Functions                                        | E5ZE                                                                 |                                                                                                    |
| Digital Panel I<br>Output (custo           | Meters with Communications<br>m specification)                                                                 | КЗТ□                                                                 | Display value read, comparison value read, write, etc.                                                  |
| Bar Code                                   | Laser Scanner version                                                                                          | V500                                                                 | Read start, data read, read stop, etc.                                                                  |
| Readers                                    | CCD version                                                                                                    | V520                                                                 |                                                                                                    |
| Laser Microm                               | eter                                                                                                    | 3Z4L                                                                 | Measurement condition set, continuous measurement start, etc.                                           |
| Machine                                    | High speed, high precision, low cost version                                                                   | F200                                                                 | Measurement,                                                                                            |
| Vision                                     | High-precision Inspection/Positioning                                                                          | F300                                                                 | continuous measurement, etc.                                                                            |
| Systems                                    | Character Inspection Software/<br>Positioning Software                                                         | F350                                                                 | Measurement, positioning,<br>inspection, character inspection, etc.                                     |
| ID                                         | Electromagnetic coupling                                                                                       | V600                                                                 | Carrier data read, autoread,                                                                            |
| Controllers                                | Microwave                                                                                                    | V620                                                                 | write to carrier, etc.                                                                                  |
| Hayes moden                                | AT command                                                                                                    | MD24FB10V<br>MD144FB5V<br>ME1414B2                                   | Initialize modem, dial,<br>transfer data, etc.                                                          |

# **CX-Motion**

### Creates programs to control the motion controller and monitors controller status

### Provides the ideal environment for motion control support, from motion controller program development to full system operation.

### **Key Features**

The CX-Motion software can be used to create, edit, and print the various parameters, position data, and motion control programs (G code) required to operate Motion Controllers, transfer the data to the Motion Control Units, and monitor operation of the Motion Control Units. Increase productivity in every step of the motion control process, from development of the motion control program to system operation.

### **Motion Control Programs**

Easily create motion control G Code programs and parameters.

CX-Motion can create all of the data needed in the Motion Control Unit, such as parameters, position data, and the program. The program can be input in either G code or mnemonics.

- $\cdot \,$  When the Unit is connected online, data can be transferred, verified, and saved.
- Data for different Units can be registered and managed as separate projects.

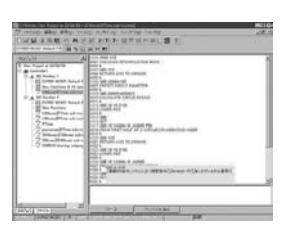

### **Operation Monitor**

#### Powerful support during startup and operation

The MC Unit Monitoring function can display vital information at the computer, such as the present position, task being executed, I/O status, error displays, and servo system trace data.

 Up to 20 errors that have occurred in the Motion Control Unit can be stored and displayed (CS1W-MC421/221 and CV500-MC421/221 Motion Control Units only).

### **Automatic Loading Function**

### Ideal for flexible, small-lot production lines

Various programs and position data can be stored on disks for the computer running the CX-motion software and the required program/position data can be substituted into the Motion Control Unit when necessary. More than 100 different application programs can be used in this way. A wide variety of programs can be available for execution if the computer is used to storedata for the MC Unit.

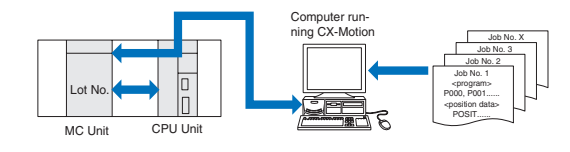

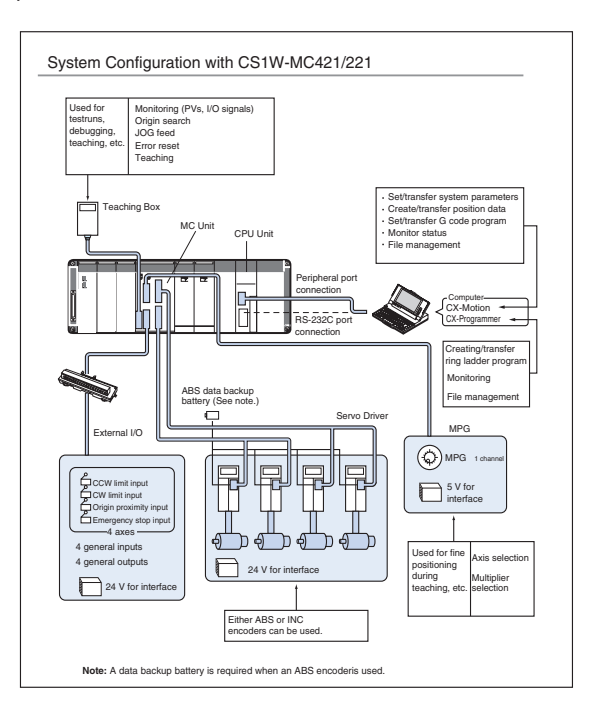

### **Motion**

## **CX-Position**

### Set, transfer, store, and print position control unit data and monitor operation online

### Increase productivity in all position control tasks, from design and startup to system maintenance.

### **Key Features**

The CX-Position software simplifies every aspect of position control, from creating/editing the data used in Position Control Units (NC Units) to communicating online and monitoring operation. The software is equipped with functions that can improve productivity, such as automatically generating project data and reusing existing data.

### Creating and managing data

#### Data can be created for various applications

The CX-Position enables data for multiple NC Units on up to 1,000 PLCs to be handled as 1 project. Data is displayed in tree format and the data for an NC Unit can be moved or copied (overwritten) between PLCs in the project tree. This feature allows data to be edited and re-used in other PLCs or NC Units.

- The CX-Position can read information from NC Units connected online and automatically generate project data.
- Data created for a C200HW-NC
   using the SYSMAC-NCT can be imported and used as data for the CS1W-NC
   or CJS1W-NC

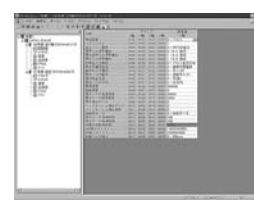

### **NC Monitor**

Display the NC units' present positions, error codes, sequence numbers, and I/O status.

The sequence numbers and present positions can be dis-played for up to 4 Units. In addition, the contents of the operating memory area and operating data area can be monitored and the error log can be displayed.

### Communications

### Communicate with NC units through the network

It is possible to communicate with NC Units through the Fins-Gateway. Depending on the FinsGateway driver version, HostLink or Ethernet. can be used to perform online operations (monitoring operation or transferring/verifying parameters,sequences, etc.) with the NC Unit.

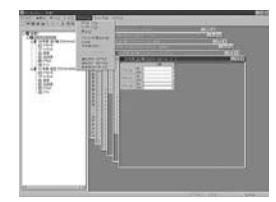

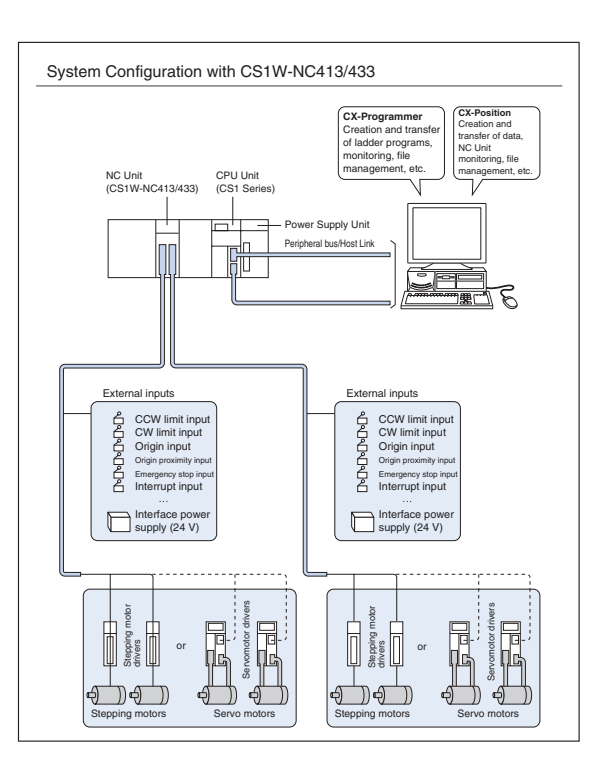

### Motion

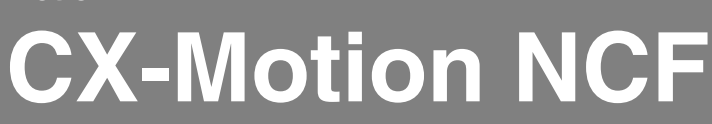

### **Configures mechatrolink II network**

Provides easy configuration for the mechatrolink II network and devices on the network

### **Key Features**

Since the actual motion programming for the NCF unit is created in the PLC (using either the Omron library of "PLC-Open" motion function blocks or customer specific function blocks) the NCF software is used to easily configure & monitor the mechatrolink II network and the devices installed on the network.

### Mechatrolink network configuration

Configuration of mechatrolink networks allows easy creation of devices & ability to copy & paste to reduce development effort.

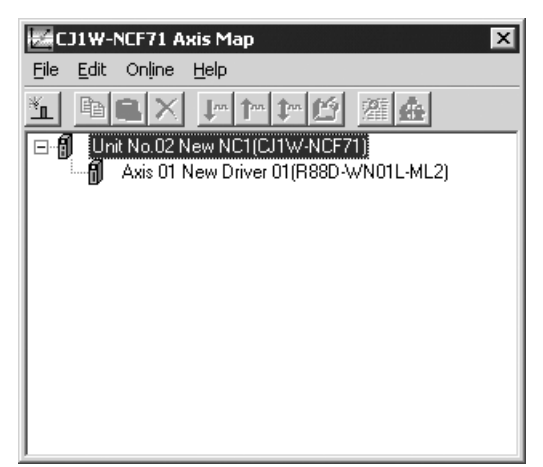

### Mechatrolink network monitoring

Monitoring of network and devices to allow fast fault-finding and easy maintenance of network based motioncontrol systems.

| - r.                      | 1     | 2 | 3      | 4     | 5   | 6   | 7   | 8    | 9     | 10    | 11  | 12  | 13   | 14    | 15   | 16   |
|---------------------------|-------|---|--------|-------|-----|-----|-----|------|-------|-------|-----|-----|------|-------|------|------|
| ocan list<br>Commistativo | 0 1   |   | OFF    |       | OFF | OFF | OFF | lore | 1 OFF | 1 OFF | OFF | OFF | lore | L OFF | lore | OFF. |
| Axis error                | ERR   |   |        |       |     |     |     |      |       |       |     |     |      |       |      |      |
| Jnit common               | error | E | Fror F | leset | All |     |     |      |       |       |     |     |      |       |      |      |
| Error code                | 0000  |   |        |       |     |     |     |      |       |       |     |     |      |       |      |      |
| Error name                |       |   |        |       |     |     |     |      |       |       |     |     |      |       |      |      |
|                           |       |   |        |       |     |     |     |      |       |       |     |     |      |       |      |      |

### **Device configuration**

Allows detailed configuration of the parameters of all devices on the mechatrolink II network.

- Device configurations can be copied and pasted to reduce development effort
- Exportated to CSV file

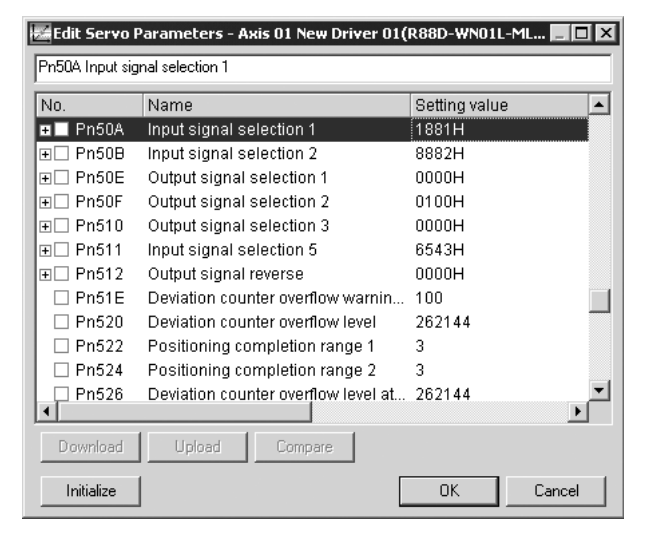

### System configuration with CJ1W-NCF71

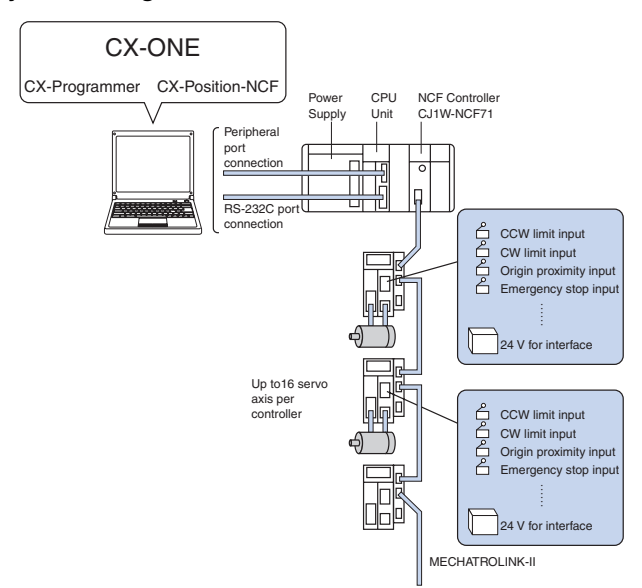

### Motion

## **CX-Motion MCH**

### Reduce the complexity of advanced motion control.

### Programming and configuration for Mechatrolink II based MCH motion controller.

### **Key Features**

### Create powerful motion solutions quickly using this integrated configuration and programming software for Mechatrolink II based systems.

### Mechatrolink and device configuration

Configuration of Mechatrolink networks allows easy creation of devices and the ability to copy&paste configurations to reduce development.

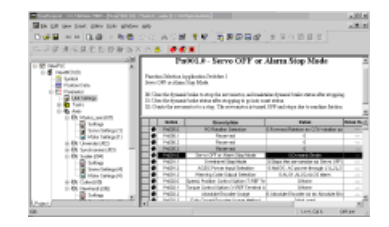

### System configuration

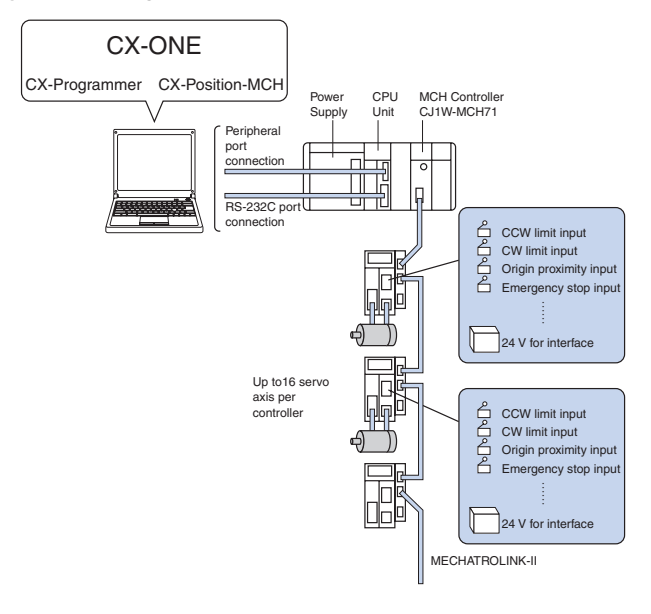

### Motion programming

Easy programming using a familiar 'workspace editor' to allow easy representation of all configurations and programming for each MCH unit.

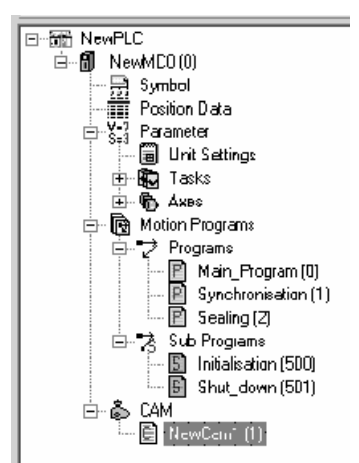

Each MCH supports upto 32 axis of motion, to allow easy programming the programs can be split into 'Main' and 'Sub' programs. These program modules can easily be imported and exported to other projects,

or to libraries to reduce the total development time.

Programming is carried out using standard 'Basic' type of language to allow easy creation of programs. A common symbol table also allows easier programming of larger systems.

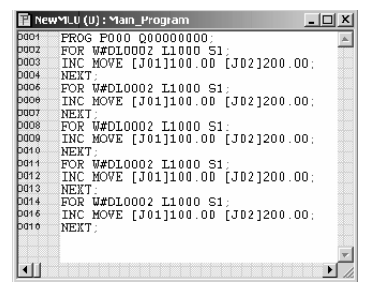

Specific instructions allow key motion functionality to be used easily. CAM profiles are also integrated into MCH software and are created by importing the CAM able information from a CSV file, typically created from excel or CAM creation software.

| -  | the second second second second second second second second second second second second second second second s | ALC: NOT THE OWNER.                                                                                             |
|----|----------------------------------------------------------------------------------------------------|----------------------------------------------------------------------------------------------------|
|    | Photo:                                                                                                    | The second second second second second second second second second second second second second second second se |
|    | E.                                                                                                    |                                                                                                    |
|    |                                                                                                    |                                                                                                    |
| 8  | 2                                                                                                    |                                                                                                    |
|    | 5                                                                                                    | 142                                                                                                    |
|    |                                                                                                    | 241                                                                                                    |
| -  |                                                                                                    |                                                                                                    |
| -  | 1                                                                                                    |                                                                                                    |
|    | 1                                                                                                    | 10                                                                                                    |
| -  |                                                                                                    | 10.0                                                                                                    |
| 4  |                                                                                                    |                                                                                                    |
| -  | -44                                                                                                    | 41                                                                                                    |
| 2  |                                                                                                    |                                                                                                    |
| 40 |                                                                                                    | 26                                                                                                    |
| -  |                                                                                                    |                                                                                                    |
| -  |                                                                                                    | 111                                                                                                    |

181>

-101

# **CX-Drive**

### One software tool for inverters & servos

reduce the time and complexity of configuring, commissioning and maintaining servos or inverters with a single software tool.

.....

Q

0 0 × 24

B. (2)

. 21

Sets the type of PID Control Method.

### **Key Features**

### Programming

The complete current range of Omron Yaskawa inverters and servos is covered in this software with full access to all parameters (with 3 different operator levels available). An easy overview of parameters is also included which includes filters to show values that are:

- · Different from default
- Different from inverter
- Invalid setting

Graphical overviews are available to further assist with configuration of some more detailed parameters such as jump frequencies, v/f profiles and analogue setting.

### **Comissioning and Maintenance**

To increase the ease of maintenance, connection can be either directly to the device, through PLC, across networks or remotely via modem. Specific 'test run' windows are offered to graphically represent inverter settings to allow easy optimisation of settings.

A monitoring window allows muti-traces with seperate scaling and offset for each trace, and combines powerful triggering options and the ability to save/review trace files. These features allow you to precisely monitor inverter and servo performance during the test run, commissioning, and maintenance phases. The status and configuration of the digital I/O can also be graphically displayed to allow easy 'at a glance' setting and monitoring. CX-Drive is part of the Omron CX-software suite and uses a common communications platform, called CX-Server. This allows a single point multiple access to all configurable Omron components on your machine for programming, configuring or monitoring. Inverters or servos can be accessed across network or through other devices such as Programmable Logic Controllers. This single connection point can be serial, network or modem, so allowing complete remote access to components such as inverters and servos of the whole machine from anywhere in the world!

● ↔ × × ± ± ± ± ± 3 ♂ ≤ Q ‰ ½ ¾

B5-01 - PID Mode

0: PID Control disabled 1: PID Control enabled (Deviation is D-Controlled) 2: PID Control enabled (Feedback value is D-Controlled) 3: PID Control enabled (Frequency command + PID output, D-Control of Deviation) 4: PID Control enabled (Frequency command + PID output, D-Control of Feedback value)

Please refer to the PID Control Diagram (under the Graphs category in the parameter tree) for further details.

### **Products covered**

| Invortore | $MV(\sqrt{7})$                                                 | The fox New Dave Joop No                                                                                                    | dan Bib                                                                                                    | 02                                                                                                    |                                                                                                    | <u>الا العام</u>                                                                                                    |                |
|-----------|----------------------------------------------------------------|----------------------------------------------------------------------------------------------------|----------------------------------------------------------------------------------------------------|----------------------------------------------------------------------------------------------------|----------------------------------------------------------------------------------------------------|----------------------------------------------------------------------------------------------------|----------------|
| Inventers |                                                                | 00000                                                                                                    | 2 2 2 2 2 4 2 4 2 4 2 4 2 4 2 4 2 4 2 4                                                                                                    | 5 <b>6 6 1 1 1 1 1 1</b>                                                                                                    | - O Workspacet - CX Drive - Driv                                                                                                    | re1 - [Drive1 - [ C1MR #7241P5-PRG4018 (3G3RV-A4015 #) (Manitoring Window)*]]                                                                                                    | 181×           |
|           |                                                                | O D M 2 Advanced                                                                                                    | 2 Open Loop Vector 1 + (3) × X                                                                                                    | EFFER 02 a                                                                                                    | O PT BTON DX Day Days Tool                                                                                                    |                                                                                                    | - 101 A        |
| Servos    | F7<br>L7<br>R88D W-series<br>Smart Step<br>SGDH<br>SGDH-Linear | Event Different Life     Event A treater Care     Event Care     Event Care | - Scan 1<br>- Scan 1<br>- Scan Remain<br>- Scan Remain<br>- | Satu 2<br>Satu 2<br>Reveal<br>Frequency<br>Frequency | Const Distance     Const Distance     Const Di                                                                                                    |                                                                                                    | Selucitie<br>( |
|           |                                                                | B ⊇ L Speciestante<br>B ⊇ L Speciestante<br>B ⊇ L Speciestante<br>B ⊇ I Note Authorizy<br>B ⊇ I Note Authorizy<br>C Institut<br>B ⊇ Longree<br>B ⊒ Longree<br>B ⊒ Longree                                                                                                    | Divert (B) Divert                                                                                                    | P Q Respect                                                                                                    | n B C Kalas<br>B C F Noteri<br>B C F Noterial<br>B C F Noterial<br>B C F Note | 0         1         2         3         1         2         3         1         1         3         3         1         1         1         3         1         1         1         1         1         1         1         1         1         1         1         1         1         1         1         1         1         1         1         1         1         1         1         1         1         1         1         1         1         1         1         1         1         1         1         1         1         1         1         1         1         1         1         1         1         1         1         1         1         1         1         1         1         1         1         1         1         1         1         1         1         1         1         1         1         1         1         1         1         1         1         1         1         1         1         1         1         1         1         1         1         1         1         1         1         1         1         1         1         1         1         1 | 1              |

| Order code |                                          |
|------------|------------------------------------------|
| CX-Drive   | One software tool for inverters & servos |

### Regulation

## **CX-Process Tool**

### Creates, transfers, runs, and debugs function blocks for loop control units/boards.

### Easy Engineering Solutions for advanced PLC based process control

### **Key Features**

The CX-Process Tool software simplifies every aspect of loop control, from creating/transferring function blocks to running the Boards/Units and debugging (tuning PID parameters, etc.) operation.

### **Creating Programs**

#### Function Block Diagrams can be created easily

Function block programs can be created easily by pasting function blocks in the window and making software connections with the mouse.

- Control Blocks, Operation Blocks, and Field Terminal Blocks are available, so all of the required functions can be performed just by arranging the function blocks.
- Comments (user-set character strings) can be pasted in the function block diagrams.

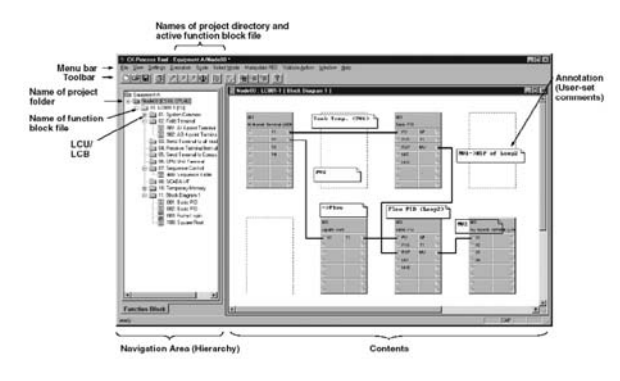

### **Transferring Programs**

### Programs can be changed Online.

The entire program, individual blocks, and individual ITEMs can be downloaded from or uploaded to the LCU/LCB.

- · When there is a change in an individual block or ITEM, the change can be made while the LCU/LCB continues running.
- Block diagram information can also be downloaded/uploaded (LCU version V2 or higher only).

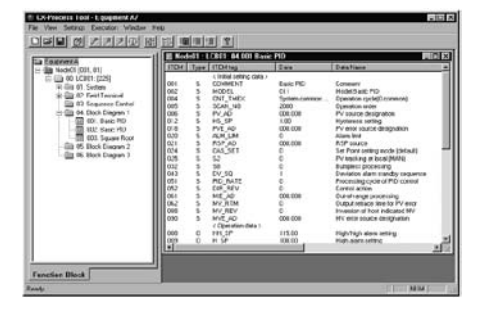

### Debugging

### Operation can be checked and tuned easily.

All of the ITEM data in a block can be monitored and the operation of a function block's connections can be checked.The PV, SP, and MV trends can be monitored and adjusted in the Tuning Screen.

- A function block's analog signal values can be displayed and forcibly changed and the operation of each function block can be stopped and restarted.
- Run/Stop commands can be executed (Hot or Cold Start).

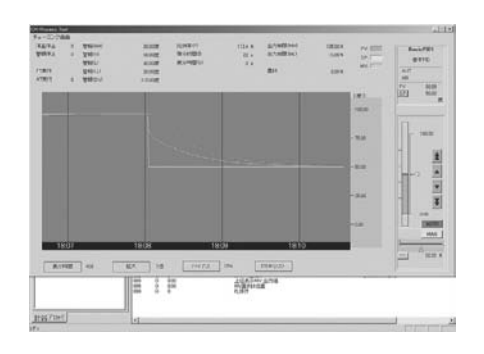

Software

### Regulation

## **CX-Thermo**

Monitoring/setting support software for E5CN- and E5ZN-series Temperature Controllers providing easy setup, online data logging, and realtime monitoring.

- Enables creating, editing, and batch-downloading parameters from a personal computer, reducing the wor required to set parameters
- Support Online Monitoring: Monitoring data for up to 31 Temperature Controllers at the same time (The Temperature Controllers must be from the same series.)
- Supports parameter masks for hiding unused parameters (E5CN only).

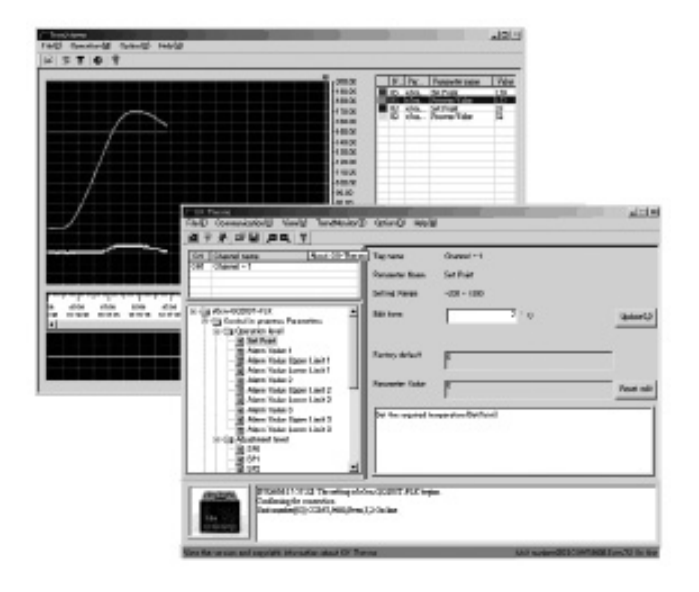

### Main features

- New parameter configuration software for temperature controllers.
- Off-line configuration mode with full upload and download capability.
  On-line monitoring of setpoint, process value, manipulated value and
- multi-point value on your PC
- Sophisticated live logging and trending facility for testing and recording key parameter values
- Multi-drop capability.
- File handling to save instrument configurations in several different file formats.
- Besides Auto-tuning also a "personal" Fine-tuning facility for optimisation according to your specific process response preferences.

### Other features

- Remote configuration of multiple controllers and intelligent signal processors in an easy-to-use Windows based package.
- Comprehensive help system, including introduction to the Omron Control Components.

### Specification

| Supported products | E5ZN<br>E5CN<br>E5AN<br>E5⊡R                                     |
|--------------------|------------------------------------------------------------------|
| Connections        | Direct serial (1:1, 1:N), modem, GSM modem, through<br>Omron PLC |

### List of Models

| Model       | Name                       |
|-------------|----------------------------|
| EST2-2C-MV1 | CX-Thermo Support Software |

Note: The old models of E5CN Temperature Controller (manufactured in March 2004 or earlier) are not supported.

## **CX-Designer**

Efficient development process for screen creation, simulation and project deployment.

The CX-Designer is used to create screen data for NS-series Programmable Terminals. The CX-Designer can also check the operation of the created screen data on the computer.

### **Screen Creation**

Develop Screens More Efficiently with Easy-to-use Support Software. The CX-Designer has about 1,000 standard functional objects with associated graphics and advanced functions, so even first-time users can create screens easily just by arranging functional objects in a screen

The CX-Designer is also equipped with a variety of functions that make it easy to create screens for common applications. Screen development is far more efficient with the CX-Designer.

· Color Change when the Upper or Lower Limit Is Exceeded

The upper limit can be monitored just by checking the box and setting the upper limit value.

| Numeral Display                                                            | Input-NUM0004                                 |                      |                    |                          | X     |
|----------------------------------------------------------------------------|-----------------------------------------------|----------------------|--------------------|--------------------------|-------|
| Write<br>General Te                                                        | Password                                      | Control Flag         | Macro<br>May/Min W | Size/Pos<br>atch Max/Min | ition |
| Watch Maximu<br>✓ Watch Maximu<br>✓ Watch Ma<br>← Value(B)<br>← Indirect R | In Limit<br>1234<br>leference (C) Address (W) | (1) Packground Color | Set(2)             |                          | THEKE |

### · Indirect Specification of the Display Color (Dynamic Display) with the Color Code (0 to 255)

The color can be specified indirectly by checking the box and setting the address being used for indirect specification.

75

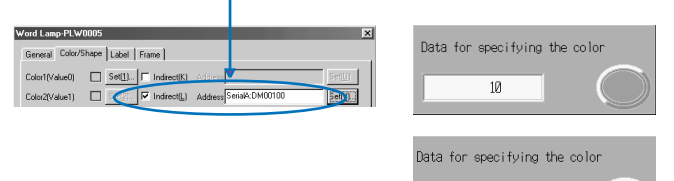

Flow Text Display for Alarm/Event Messages

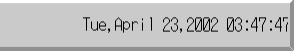

Tue, April 23, 2002 03:47:47 PM Alarm1

### Screen templates

Make one common screen (sheet) that overlaps other screens (to save having to recreate the same part, such as a menu, in every screen).

### Sheets

A feature that is common to several screens can be registered as a sheet. The common feature can be added to any screen just by applying the corresponding sheet to the screen. (Up to 10 sheets can be created for one project.)

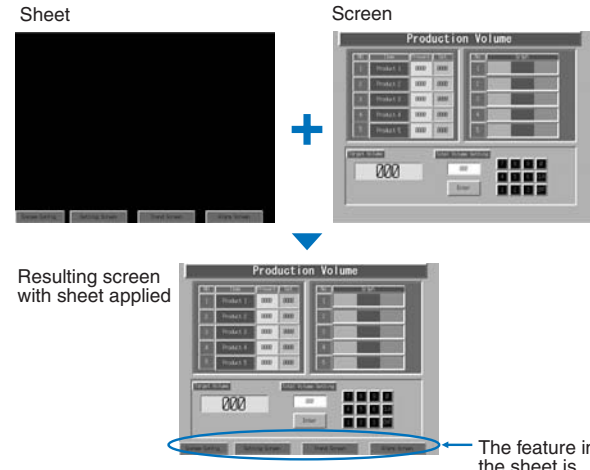

The feature in the sheet is added.

### **Making Table Form Objects**

Speed up creating tables containing similar functional objects.

### Tables

The same kind of functional objects (such as Buttons, Text, or Numeral Display & Input objects) can be created together in a table just by specifying the kind of functional object, number of rows, and number of columns in the table. In addition, the properties for functional objects can all be set together and PLC addresses can be allocated automatically

It is also possible to add headings for each row and column.

| 3400        | sint:                 |                    |           |         |                                                                                                    |
|-------------|-----------------------|--------------------|-----------|---------|----------------------------------------------------------------------------------------------------|
|             | -                     | *                  |           |         | <ul> <li>Create the table by specifying<br/>Numeral Display &amp; Input as the<br/>functional object, 4 rows,<br/>4 columns, and headings (text)</li> </ul> |
|             |                       | ▼                  | Sett      | ings    | such as the headings                                                                                                    |
| Sett        | ing List              | ŧ.,                |           |         |                                                                                                    |
| 0           | laparatura<br>Selling | Deseare<br>Setting | franction | Pressie |                                                                                                    |
| Product its |                       | 58%                | 500       | 31      |                                                                                                    |
| Prister 0   | - 00                  | 10%                | 34.0      | 3r      |                                                                                                    |

### The Operation of Screen Data Can Be Confirmed Easily on a Personal Computer

Check the operation of functional objects (buttons, lamps, numeral displays, etc. on a personal computer.

### · Simulation via the "Test Function"

When a test is started, a test screen and virtual PLC will be displayed on the computer.

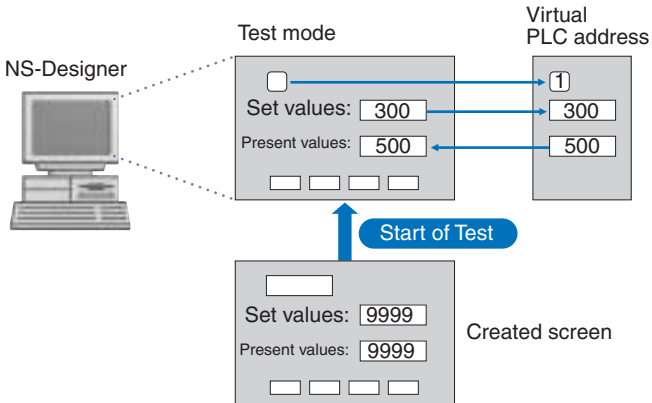

Operating (clicking with the mouse) the functional objects on the test screen will change the corresponding address in the virtual PLC. Conversely, changing the content of a virtual PLC address will change the corresponding functional objects. It is also possible to confirm pop-up screens. This function can be used to confirm the actual operation of a screen during the edition.

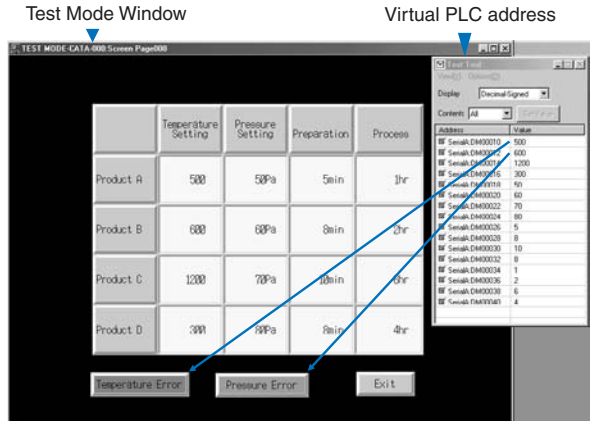

The test function enables debugging screens without NS and PLC Hardware.

### Validation

Validation checks functional objects against checkpoints (such as PLC addresses setting miss), and detected errors are listed. The listed errors can be checked before transferring the screen data to the PT.

### **Built-in Recipe Function for Fast Production Changeovers**

Data blocks (recipe function) allow several numeric values and/or character strings to be transferred to/from memory areas, such as PLC data areas. Data blocks can be used to change the system's production setup even faster.

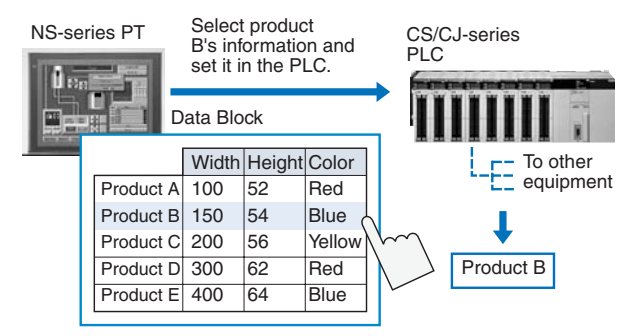

• Register Recipes Easily by Writing Product Information in Data Blocks.

The Data Block (recipe) function consists of records and fields. Set the communications address and data format for each field. The records contain the data for each field.

For example, when production conditions are assigned to the fields, write the values for the product in that record so that the values required for production of the product will be transferred to the PLC.

Using this function can drastically reduce the time required to switch the production arrangement. This function also helps avoid production problems from errors such as recipe transmission mistakes.

| Field A<br>• Address<br>• Data format |                                    | Field B<br>• Address<br>• Data format |                                                                                                    | Field C<br>• Address<br>• Data format                                                   |                                                                                                    |
|---------------------------------------|------------------------------------|---------------------------------------|----------------------------------------------------------------------------------------------------|-----------------------------------------------------------------------------------------|----------------------------------------------------------------------------------------------------|
|                                       |                                    |                                       |                                                                                                    |                                                                                         |                                                                                                    |
|                                       |                                    |                                       |                                                                                                    |                                                                                         |                                                                                                    |
|                                       |                                    |                                       |                                                                                                    |                                                                                         |                                                                                                    |
|                                       |                                    |                                       |                                                                                                    |                                                                                         |                                                                                                    |
|                                       | Held A     Address     Data format | Hield A     Address     Data format   | Field A     Field B       • Address     • Address       • Data format     • Data format       Image: Second second s | Field A     Field B       • Address     • Address       • Data format     • Data format | Field B       • Address       • Address       • Address         • Data format       Image: Constraint of the second second sec |

### **PROFIBUS** configurator

## **CX-PROFIBUS**

### Advanced configuration tool that uses FDT/DTM (Field Device Tool and Device Type Manager) Technology

- The PROFIBUS-DP network topology and system characteristics are defined and then downloaded in the **OMRON PROFIBUS Master Unit**
- · Configuration can be done remotely, via other networks as Ethernet or ControllerLink
- Can be used with all OMRON masters

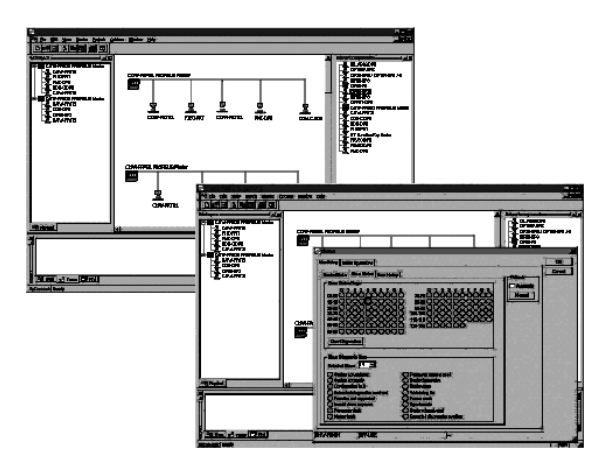

### Function

### The configuration software package for the OMRON PROFIBUS-DP master is used to define:

- The configuration of the bus system connected.
- · Configuration- and parameter data of all connected slave stations.
- Overall bus communication settings.

All configuration data can be prepared off-line and downloaded remotely.

### After the initial configuration has been downloaded, the software package can be used for:

- Addition / deletion of slave units or -modules.
- Monitoring the PROFIBUS system status.
- Troubleshooting communication problems.

It is not possible to use other (general-purpose) PROFIBUS-DP Configurator software packages for this purpose

### More about FDT/DTM and OMRON CX-PROFIBUS

FDT is a frame application that provides a standard communication interface between software components that support the field devices and systems. These so-called DTMs, can be used in all configuration tools who follow the FDT specification.

The DTM is the management component for a field device or system. It provides all configuration, diagnostics and maintenance information and even graphical user dialogs of the specific device. OMRON's CX-PROFIBUS configuration package is a FDT frame application that includes all DTM's for OMRON PROFIBUS masters and slaves. DTM's of other vendors devices can be added. Also a Generic slave DTM for field devices that only provide a GSD-file for configuration is available.

### **System Configuration**

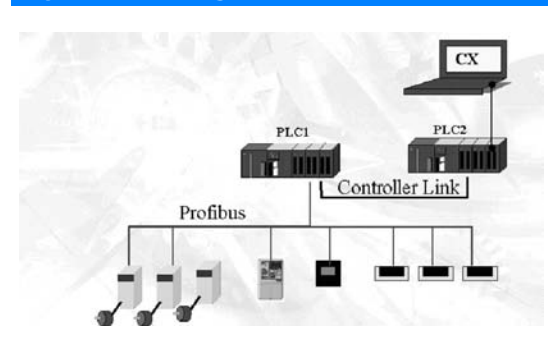

### OMRON

## **PC Specifications**

### **CX-Integrator**

### Specifications

| Item                                                       |                         | Specification                                                              |                                                                                                    |                                                          |                                                                                                    |                                                                                                    |  |  |
|------------------------------------------------------------|-------------------------|----------------------------------------------------------------------------|----------------------------------------------------------------------------------------------------|----------------------------------------------------------|----------------------------------------------------------------------------------------------------|----------------------------------------------------------------------------------------------------|--|--|
| Model                                                      |                         | Provided in the CX-One FA Integrated Tool Package (CXONE-AL@@C-E).         |                                                                                                    |                                                          |                                                                                                    |                                                                                                    |  |  |
| Setup media                                                |                         | CD-ROM                                                                     |                                                                                                    |                                                          |                                                                                                    |                                                                                                    |  |  |
| Applicable com-                                            | Computer                | IBM PC/AT or compatible                                                    |                                                                                                    |                                                          |                                                                                                    |                                                                                                    |  |  |
| puters (with Fins- CPU<br>Gateway) OS                      |                         | Pentium 133 MHz or better for Windows 98 SE or NT 4.0 with service pack 6a |                                                                                                    |                                                          |                                                                                                    |                                                                                                    |  |  |
|                                                            |                         | Microsoft Windows 9                                                        | 8 SE, Me                                                                                                    | e, 2000,                                                 | or XP Microsoft Windows NT version 4.0 service pack                                                                                                    | 6a Note: CX-Integrator cannot be used                                                                                                    |  |  |
|                                                            |                         | with Windows 95.                                                           |                                                                                                    |                                                          |                                                                                                    |                                                                                                    |  |  |
|                                                            | Memory                  | 64 MB min. for Wind                                                        | ows 98 S                                                                                                    | SE or NT                                                 | 4.0 with service pack 6a                                                                                                    |                                                                                                    |  |  |
|                                                            | Hard disk<br>drive      | 100 MB min. of avail                                                       | able spa                                                                                                    | ce                                                       |                                                                                                    |                                                                                                    |  |  |
|                                                            | Monitor                 | SVGA, 800 x 600 pi                                                         | els or be                                                                                                    | etter Note                                               | e: Use the small font size.                                                                                                    |                                                                                                    |  |  |
|                                                            | CD-ROM<br>drive         | At least one required                                                      | l.                                                                                                    |                                                          |                                                                                                    |                                                                                                    |  |  |
|                                                            | Communi<br>cations port | At least one RS-232<br>Conversion Cable is                                 | C or USB<br>used. (T                                                                                                 | port (Se<br>he driver                                    | e note.) Note: The USB port on a computer can be con<br>r software included with the CJ1W-CIF31 must be inst                                                                                                    | nnected to if the CJ1W-CIF31 USB-Serial alled on the computer.)                                                                                                    |  |  |
| PLCs that can be                                           | used as relay           | Series                                                                     | Device t                                                                                                    | ype                                                      | CPU Unit model                                                                                                    |                                                                                                    |  |  |
| Note: A relay PLC                                          | is the PLC to           | CC Carias                                                                  |                                                                                                    | le.)                                                     |                                                                                                    |                                                                                                    |  |  |
| which the CX-Inte                                          | arator is con-          | CS Series                                                                  |                                                                                                    | 110                                                      | CS1C-CPU67/66/65/64/63(-V1)                                                                                                    |                                                                                                    |  |  |
| nected online.                                             | 5                       |                                                                            |                                                                                                    | JIG                                                      |                                                                                                    |                                                                                                    |  |  |
|                                                            |                         |                                                                            | 001U-H                                                                                                    | 1                                                        |                                                                                                    |                                                                                                    |  |  |
|                                                            |                         |                                                                            | CS1H-H                                                                                                    |                                                          | CS1H-CPU67H/66H/65H/64H/63H                                                                                                    |                                                                                                    |  |  |
|                                                            |                         |                                                                            | CS1D-H                                                                                                    |                                                          | CS1D-CPU6/H/65H                                                                                                    |                                                                                                    |  |  |
|                                                            |                         |                                                                            | 0010.0                                                                                                    |                                                          | Note: when using a pre-ver. 1.1 CSTD-H CPU Unit,                                                                                                    | use it as if it were a CSTH-H CPU Unit.                                                                                                    |  |  |
|                                                            |                         | 0 L 0 L                                                                    | CS1D-S                                                                                                    |                                                          | CS1D-CPU67S/65S/44S/42S                                                                                                    |                                                                                                    |  |  |
|                                                            |                         | CJ Series                                                                  | CS1G/C                                                                                                    | J1G                                                      |                                                                                                    |                                                                                                    |  |  |
|                                                            |                         |                                                                            | CJ1M                                                                                                    |                                                          | CJ1M-CPU23/22/21/13/12/11                                                                                                    |                                                                                                    |  |  |
|                                                            |                         |                                                                            | CJ1G-H                                                                                                    |                                                          | CJ1G- CPU45H/44H/43H/42H                                                                                                    |                                                                                                    |  |  |
|                                                            |                         | CJ1H-                                                                      |                                                                                                    |                                                          | CJ1H-CPU67H/66H/65H                                                                                                    |                                                                                                    |  |  |
|                                                            |                         | Note: To connect the                                                       | sonnect the computer running CX-Integrator directly as a CompoWay/F slave, set the Device type to CompoWay/F Device. |                                                          |                                                                                                    |                                                                                                    |  |  |
| Connecting to the                                          | Relay PLC               | Either of the following can be used.                                       |                                                                                                    |                                                          |                                                                                                    |                                                                                                    |  |  |
|                                                            |                         |                                                                            |                                                                                                    | • CPU<br>• CPU<br>• Serial<br>port (Ho<br><b>Note:</b> ) | Unit RS-232C port (Toolbus of Host Link)<br>Unit RS-232C port (Toolbus or Host Link)<br>Communications Board or Serial Communication<br>set Link)<br>Automatic online connection is possible for serial commo<br>set the computer communications settings.) The com-<br>set to those of the PLC.<br>Connection is possible to a serial port on the CPU Uni<br>Serial Communications Unit. For PLC serial ports, how<br>communications modes can be used and the baud rate<br>pits/s. | ons Unit RS-232C port or RS-422A/485<br>unications ports. (The user does not have<br>munications settings will be automatically<br>t, a Serial Communications Board, or a<br>vever, only the Toolbus or Host Link serial<br>must be 9600, 19200, 38400, or 115200 |  |  |
|                                                            |                         | FINS network comm                                                          | unica- Direction connection is possible through any of the followin                                                  |                                                          |                                                                                                    | a networks on                                                                                                    |  |  |
|                                                            |                         | tions                                                                      |                                                                                                    | a CS/C.<br>• Ether<br>• Contr<br>• SYSM                  | J-series PLC.<br>net (Ethernet, Ethernet FINS/TCP, or FinsGate<br>oller Link (Controller Link or FinsGateway)<br>/AC LINK (SYSMAC LINK or FinsGateway)                                                                                                    | way)                                                                                                    |  |  |
| PLCs that are acc                                          | essible as tar-         | Series                                                                     | Device type                                                                                                    |                                                          | CPU Unit model                                                                                                    |                                                                                                    |  |  |
| get PLCs                                                   |                         | CS Series                                                                  | CS1H                                                                                                    |                                                          | CS1H-CPU67/66/65/64/63(-V1)                                                                                                    | Note: CompoWay/F cannot be used with                                                                                                    |  |  |
| Noto: The target                                           | PLC is the              |                                                                            | CS1G/C                                                                                                    | J1G                                                      | CS1G-CPU45/44/43/42(-V1)                                                                                                    | a built-in serial port on the CPU Unit.                                                                                                    |  |  |
| PI C actually bein                                         | accessed                |                                                                            | CS1G-H                                                                                                    |                                                          | CS1G-CPU45H/44H/43H/42H                                                                                                    | Note: A CPU Unit with unit version 3.0 or                                                                                                    |  |  |
| e.g., to upload/download the PLC's network configurations. |                         |                                                                            | CS1H-H                                                                                                    |                                                          | CS1H-CPU67H/66H/65H/64H/63H                                                                                                    | later must be used when using Compo-                                                                                                    |  |  |
|                                                            |                         |                                                                            |                                                                                                    |                                                          |                                                                                                    | Way/F with a built-in serial port on the                                                                                                    |  |  |
|                                                            |                         |                                                                            |                                                                                                    | 1                                                        |                                                                                                    | Noto: CompoWou/E connot be used with                                                                                                    |  |  |
|                                                            |                         |                                                                            | CSID-H                                                                                                    |                                                          | Note: When using a pre-Ver. 1.1 CS1D-H CPU Unit, use it as if it were a CS1H-H CPU Unit.                                                                                                    | Note: CompoWay/F cannot be used with<br>a built-in serial port on the CPU Unit.                                                                                                    |  |  |
|                                                            |                         |                                                                            |                                                                                                    |                                                          | CS1D-CPU67S/65S/44S/42S                                                                                                    |                                                                                                    |  |  |
|                                                            |                         | CJ Series                                                                  |                                                                                                    | J1G                                                      | CJ1G-CPU45/44                                                                                                    |                                                                                                    |  |  |
|                                                            |                         |                                                                            | CJ1M                                                                                                    |                                                          | CJ1M-CPU23/22/21/13/12/11                                                                                                    | Note: A CPU Unit with unit version 3.0 or                                                                                                    |  |  |
|                                                            |                         |                                                                            |                                                                                                    |                                                          | CJ1G-CPU45H/44H/43H/42H                                                                                                    | later must be used when using Compo-                                                                                                    |  |  |
|                                                            |                         |                                                                            | CJ1H-H                                                                                                    |                                                          | CJ1H-CPU67H/66H/65H                                                                                                    | Way/F with a built-in serial port on the                                                                                                    |  |  |
|                                                            |                         |                                                                            |                                                                                                    |                                                          |                                                                                                    |                                                                                                    |  |  |
|                                                            |                         | signer and transfer s<br>H, CS1H-H, CS1D-S                                 | creen da<br>, CJ1M,                                                                                                  | must ha<br>ta to an<br>or CJ1H                           | ve a lot number of 030201 or later (manufactured 1 F-<br>NS-series PT from the CX-Designer through the PLC.<br>-H. (The CS1D-H cannot be used.)                                                                                                    | The following PLCs can be used: CS1G-                                                                                                    |  |  |

| Item                                    | Specification                                                                                                    |                                                                                                    |  |
|-----------------------------------------|----------------------------------------------------------------------------------------------------|----------------------------------------------------------------------------------------------------|--|
| Supported communications                | The following communication                                                                                                    | s are possible for a directly connected target PLC.                                                                                                    |  |
|                                         | Supported network commu-<br>nications                                                                                                    | Ethernet (Access is possible only to CS/CJ-series PLCs, NS-series PTs, and computers with FinsGate-<br>way on the Ethernet network. For CVM1/CV-series PLCs, only display functions are supported.) Con-<br>troller Link (Access is possible only to CS/CJ-series PLCs, NS-series PTs, and computers with<br>FinsGateway on the Controller Link network.) For C200H-series PLCs and CVM1/CV-series PLCs, only<br>display functions are supported.) Note: When the Controller Link Network Diagnosis application is being<br>used, it is possible to monitor and troubleshoot PLC models in the Controller Link network other than<br>CS/CJ-series PLCs. SYSMAC LINK (Monitoring is possible only to CS/CJ-series PLCs, NS-series PTs,<br>and computers with FinsGateway on the SYSMAC LINK network.) DeviceNet (CS/CJ-series DeviceNet<br>Units, C200H DeviceNet Master Units, or CVM1/CV-series DeviceNet Master Units) Note: A C200H-<br>DRM21-V1 or CVM1-DRM21-V1 DeviceNet Master Unit can be used through a CS/CJ-series DeviceNet<br>Unit. |  |
|                                         | Supported serial communi-<br>cations                                                                                                    | CompoWay/F (CS/CJ-series CPU Units must be unit version 3.0 or later.) Serial Communications<br>Boards and Serial Communications Units must be unit version 1.2 or later. Only slaves for which CPS<br>files are installed on the computer can be accessed. NT Links (Connection is possible only for NS-series<br>PTs with model numbers ending in V1 or later.)                                                                                                    |  |
|                                         | Note: Accessing PLC Commu<br>layer than the network of the                                                                                                    | unications Across Network Layers If relay network routing tables are set, a PLC on a different network PLC connected to the CX-Integrator can be set as the target PLC.                                                                                                    |  |
| Online Connection Information<br>Window | When the target PLC is online<br>Units") are displayed as follow<br>• CPU Unit name [model] (net<br>• Communications Unit name<br>• Communications Unit name<br>Communications configuratio<br>work to PC.                                                                                                    | <ul> <li>Communications Units connected to the target PLC (referred to here as simple "Communications vs:. Target Device, Target PLC CPU Unit model (network address) (node address) twork address) (-) (serial port FINS unit address)</li> <li>[model] (network address) (node address) (unit number)</li> <li>[model] (network address) (node address) (unit number)</li> <li>in information can be uploaded by right-clicking a Communications Unit and selecting Transfer – Net-</li> </ul>                                                                                                    |  |
| Communications monitoring<br>functions  | Ethernet                                                                                                    | Node information for FINS communications (CPU Unit model, Ethernet Unit mode, node address, and network address)                                                                                                    |  |
|                                         | Controller Link                                                                                                    | Information on nodes participating in the Controller Link network (CPO Unit model, Controller Link Onit<br>mode, node address, and network<br>address) The following functions are also possible if the Controller Link Network Diagnostic Tool is start-<br>ed. Configuration node diagnosis (network participation status, current Controller Link Unit errors, cur-<br>rent CPU Unit errors, and differences from<br>node files), setting diagnosis (e.g., DM Area parameter setting consistency), line disconnection informa-<br>tion diagnosis, transmission status diagnosis, node status (displaying current error status and error log),<br>error log collection. and node file editing (node names, connection order, and Repeater Units)                                                                                                    |  |
|                                         | SYSMAC LINK                                                                                                    | Information on nodes participating in the SYSMAC LINK network (CPU Unit model, Controller Link Unit mode, node address, and network address)                                                                                                    |  |
|                                         | DeviceNet                                                                                                    | Information on nodes connected to DeviceNet for which EDS files are installed on the computer (DeviceNet Unit model, slave model, master/slave node addresses)                                                                                                    |  |
|                                         | CompoWay/F                                                                                                    | Information on nodes connected to a serial port in serial gateway mode or protocol macro mode for which CPS files are installed on the computer (CompoWay/F SLAVE model and CompoWay/F node address). Note: CS/CJ-series CPU Units with unit version 3.0 or later or Serial Communications Boards/<br>Units with unit version 1.2 or later must be used.                                                                                                    |  |
|                                         | NT Link                                                                                                    | Information on nodes connected to 1:N NT Links (NS-series PT model and NT Link unit number) Note:<br>Automatic detection of NS-series PTs connected serially to a CS/CJ-series PLC is also possible. (The<br>NT Link Automatic Setting Function automatically changes the setting of the PLC's serial port to match<br>those of the NS-series PT.)                                                                                                    |  |
| Setting functions                       | Ethernet                                                                                                    | Ethernet Unit settings (CPU Bus Unit System Settings)                                                                                                    |  |
|                                         | Controller Link                                                                                                    | User-set data link tables                                                                                                    |  |
|                                         | SYSMAC LINK                                                                                                    | Controller Link and SYSMAC LINK Unit settings (in allocated DM Area words), including automatically set data link parameters (transferred to the startup node set as the target PLC)                                                                                                    |  |
|                                         | DeviceNet                                                                                                    | DeviceNet Unit master parameters (remote I/O allocations, connection settings, device information check, communications cycle time, etc.) Slave parameters                                                                                                    |  |
|                                         | CompoWay/F                                                                                                    | CompoWay/F slave parameters (except for Temperature Controllers) Note: Parameters for CompoWay/<br>F-compatible Temperature Controllers are set using the CX-Thermo, started as an application. PLC se-<br>rial port communications settings (CPU Unit: part of PLC Setup, Serial Communications Boards/Units:<br>allocated DM Area words)                                                                                                    |  |
|                                         | NT Link                                                                                                    | None                                                                                                    |  |
|                                         | FINS networks, such as Eth-<br>ernet, Controller Link, SYS-<br>MAC LINK, and DeviceNet                                                                                                    | Routing tables (FINS local routing tables and FINS network routing tables) Note: The FINS local routing table is transferred to the target PLC.                                                                                                    |  |
| Verification functions                  | Verifying communications/net                                                                                                    | twork configurations Verifying component parameters                                                                                                    |  |
| Operations                              | The following operations are possible for the CPU Unit at the target PLC. Creating, editing, and transferring I/O tables Displaying cur-<br>rent errors and error logs Changing the operating mode Transferring or verifying a manually set data link table Transferring or verifying a routing table (FINS local routing table) |                                                                                                    |  |

### Files Created by the CX-Integrator

| Files                       | Contents                                                                                                    | Details                                                                                                    |
|-----------------------------|----------------------------------------------------------------------------------------------------|----------------------------------------------------------------------------------------------------|
| Project files (.cin)        | Connection information to re-<br>lay PLC, all network configu-<br>rations for target PLC, and<br>parameters for DeviceNet<br>masters,<br>DeviceNet slaves, and Com-<br>poWay/F slaves | These files are used offline to check network configurations and parameters and for other purposes, such as printing. Each file consists of the following: Device type setting information of the relay PLC Communications Unit models connected to the target PLC (Ethernet Units, Controller Link Units, SYS-MAC LINK Units, DeviceNet Units, and Serial Communications Boards/Units) Device models connected to the above CPU Units or Communications Units via communications (DeviceNet slaves, CompoWay/F slaves, NS-series PTs, etc.) Parameters for DeviceNet Master Unit and Device parameters and DeviceNet slaves (for all devices for which EDS files are installed on the computer including slaves from other manufacturers) Parameters for CompoWay/F slaves (for all components for which CPS files are installed on the computer including slaves from other manufacturers) Controller Link network parameters Controllers) Controller Link and SYSMAC LINK Unit allocated DM Area words settings, including automatically set data link parameters Beard/Unit serial communications settings Note: Routing tables (local network tables and relay network tables) and user-set data link tables are not included in project files. |
| Network configuration files | DeviceNet network structure files (.npf)                                                                                                    | Network configuration for one DeviceNet network connected directly to the target PLC (including master<br>and slave parameters)<br>Note: These are the same as the DeviceNet network structure files (.npf) created with DeviceNet Con-<br>figurator version 2. Files created with DeviceNet Configurator version 2 can be imported/exported.                                                                                                    |
|                             | Controller Link node files<br>(.crg)                                                                                                    | Network configuration for Controller Link networks connected directly to the target PLC                                                                                                    |
| Component parameter files   | DeviceNet device parameter files (.dvf)                                                                                                    | Parameters for individual DeviceNet devices (master or slave)<br>Note: These are the same as the DeviceNet device parameter files (.dvf) created with DeviceNet Con-<br>figurator version 2. Files created with DeviceNet Configurator version 2 can be imported.                                                                                                    |
|                             | CompoWay/F component<br>parameter files (.xml)                                                                                                    | Parameters for individual CompoWay/F slaves (except for Temperature Controllers)<br>CPU Unit parameters (parts of PLC Setup: serial communications settings)<br>Controller Link or SYSMAC LINK network parameters<br>Controller Link and SYSMAC LINK Unit allocated DM Area words settings, including automatically set<br>data link parameters<br>Ethernet Unit CPU Bus Unit System Settings<br>Serial Communications Board/Unit serial communications settings                                                                                                    |
| Data link table files       | Controller Link data link table files (.cl3)                                                                                                    | Controller Link user-set data link tables<br>Note: These are the same as the Controller Link data link table files (.cl3) created with the CX-Net. Files<br>created with the CX-Net can be imported.                                                                                                    |
|                             | SYSMAC LINK data link ta-<br>ble files (.sl3)                                                                                                    | SYSMAC LINK user-set data link tables<br>Note: These are the same as the SYSMAC LINK data link table files (.sl3) created with the CX-Net. Files<br>created with the CX-Net can be imported.                                                                                                    |
| Routing table files         | FINS local routing table files (.rtg)                                                                                                    | Routing tables of the target PLC<br>Note: These are the same as the FINS local routing table files (.rtg) created with the CX-Net. Files cre-<br>ated with the CX-Net can be imported.                                                                                                    |
|                             | FINS network routing table files (.rt3)                                                                                                    | Routing tables for all PLCs on networks to which the target PLC belongs<br>Note: These are the same as the FINS network routing table files (.rt3) created with the CX-Net. Files<br>created with the CX-Net can be imported.                                                                                                    |

Note: With DeviceNet only, the following files can also be exported and saved. EDS files (.eds) The device list saved in CSV format (.csv) The I/O comments saved in CSV format (.csv) The device parameters of an OMRON DeviceNet Master Unit saved as an Open Network Controller DRM\_UNIT (virtual unit) file The device parameters of an OMRON DeviceNet Master Unit saved as a NetX Server (NetX Server for DeviceNet) file

Note: The CX-Integrator does not support files created in the DeviceNet Config-urator Ver. 1.0 file format.

### **CX-ONE**

### **Personal computer Requirements**

| Item                                | System Requirement*                                                          |                                                                                                    |                                   |                                   |  |  |  |
|-------------------------------------|------------------------------------------------------------------------------|----------------------------------------------------------------------------------------------------|-----------------------------------|-----------------------------------|--|--|--|
| Operating System (OS) <sup>*1</sup> | Microsoft® Windows® 98SE                                                     | Microsoft® Windows® NT (Ser-                                                                                                 | Microsoft® Windows® 2000          | Microsoft® Windows® XP            |  |  |  |
| Japanese or English version         |                                                                              | vice Pack 6a)                                                                                                    | (Service Pack 3 or higher)/ Win-  |                                   |  |  |  |
|                                     |                                                                              |                                                                                                    | dows® Me                          |                                   |  |  |  |
| Main Unit                           | IBM AT compatible machine                                                    | IBM AT compatible machine                                                                                                    | IBM AT compatible machine         | IBM AT compatible machine         |  |  |  |
|                                     | Pentium-class CPU 133MHz or                                                  | Pentium-class CPU 133MHz or                                                                                                  | Pentium-class CPU 150MHz or       | Pentium-class CPU 300MHz or       |  |  |  |
|                                     | higher. Pentium III 1GHz or high-                                            | higher. Pentium III 1GHz or high-                                                                                            | higher. Pentium III 1GHz or high- | higher. Pentium III 1GHz or high- |  |  |  |
|                                     | er is recommended.                                                           | er is recommended.                                                                                                    | er is recommended.                | er is recommended.                |  |  |  |
| Memory                              | 256MB or higher required <sup>*2</sup>                                       |                                                                                                    |                                   |                                   |  |  |  |
| Hard drive                          | To install entire CX-One, about 1.6GB or more free space is required.        |                                                                                                    |                                   |                                   |  |  |  |
| Display                             | High quality display with SVGA (800 x 600) or higher and 256 colors or more. |                                                                                                    |                                   |                                   |  |  |  |
| Optical drive                       | CD-ROM drive                                                                 |                                                                                                    |                                   |                                   |  |  |  |
| Communication port                  | At least 1 RS-232C port <sup>*3</sup>                                        |                                                                                                    |                                   |                                   |  |  |  |
| Others                              | For online user registration via th                                          | or online user registration via the Internet, you need appropriate hardware such as modem and access right for the Internet. |                                   |                                   |  |  |  |

\*1 About operating System for CX-One:

This product does not run on Microsoft Windows95 or other OS version than the specified System requirement. If you have such an operating System on a client computer, you must upgrade the operating System before installing this product. Note that required System and capacity of hard drive depend on your System environment.

\*2 The required memory depends on the Support Software consisting CX-One. For details, see user's manuals.

<sup>\*3</sup> RS-232C port is required for connection with a PLC using CX-One Support Software. If you have only USB port on your Personal computer, use USB-RS-232C conversion cable (CS1W-CIF31).

### Software List to be Installed

Shown below are CX-One Support Software installed with CX-One.

| CX-One<br>Support Software         | Description                                                                                                    | Required free<br>space on hard<br>drive | Remarks          |
|------------------------------------|----------------------------------------------------------------------------------------------------|-----------------------------------------|------------------|
| CX-Programmer                      | Software to create and debug programs for SYSMAC CS/CJ series, C series, or CVM1/C series.                                                                                                    | ca. 250MB                               | If necessary     |
| CX-Integrator                      | Software to start up and configure FA networks such as Controller Link, DeviceNet, and CompoWay/F.                                                                                                    | ca. 100MB                               |                  |
| CX-Position                        | Software to create and monitor various data for SYSMAC CS/CJ series NC Unit.                                                                                                    | ca. 15MB                                |                  |
| CX-Motion                          | Software to create various data for MC Unit of SYSMAC CS/CJ series, alpha series, and CV series and to create and monitor MC programs.                                                                   | ca. 40MB                                |                  |
| CX-Motion-NCF                      | Software to create and monitor various data for SYSMAC CS/CJ series NCF Unit.                                                                                                    | ca. 100MB                               |                  |
| CX-Designer                        | Software to create screen data for programmable terminal NS series.                                                                                                    | ca. 550MB                               |                  |
| CX-Process Tool                    | Software to create and debug instrument block programs for loop control Unit board, process, and loop CPU Unit of SYSMAC CS/CJ series.                                                                   | ca. 65MB                                |                  |
| Face Plate Auto-<br>Builder for NS | Software to automatically generate NS series project files for monitoring and tuning of a loop controller.                                                                                               | ca. 50MB                                |                  |
| CX-Protocol                        | Software to create data transmission procedure (protocol) with an external universal device that is con-<br>nected to a serial communications board/Unit of SYSMAC CS/CJ series and SYSMAC alpha series. | ca. 20MB                                |                  |
| CX-Simulator                       | Software to debug programs for SYSMAC CS/CJ series without the CPU Unit by simulating the CPU operation on a Personal computer.                                                                          | ca. 40MB                                |                  |
| CX-Thermo                          | Software to configure and adjust parameters for devices (Components such as temperature controller).                                                                                                    | ca. 20MB                                |                  |
| Switch Box                         | Utility software to support PLC debugging. Input/output status and current values of address in a user-<br>specified PLC can be monitored and modified easily.                                           | ca. 5MB                                 |                  |
| PLC Support<br>Software            | A group of Components that are commonly used by software that consists CX-One, such as CX-Program-<br>mer and CX-Integrator.                                                                             | ca. 300MB                               | Always installed |
| CX-Server                          | Middleware required for communications between CX-One Support Software and OMRON's Components such as PLC, indicator, or temperature controller.                                                         |                                         |                  |

Note: To install entire CX-One Support Software, about 1.6GB of free space is required for your Personal computer's hard drive. Make sure that sufficient free space is available.

### OMRON

## **Ordering information**

| Part number      | Description                |  |
|------------------|----------------------------|--|
| CXONE-AL01C-E-UP | CX-One single user upgrade |  |
| CXONE-AL03C-E-UP | CX-One 3 user upgrade      |  |
| CXONE-AL10C-E-UP | CX-One 10 user upgrade     |  |
| CXONE-AL01C-E    | CX-One single user         |  |
| CXONE-AL03C-E    | CX-One 3 user              |  |
| CXONE-AL10C-E    | CX-One 10 user             |  |
| CXONE-AL30C-E    | CX-One OEM site license    |  |

### **PC-based visualisation**

## CX-OP

### OPC- an open communications standard

Reduce your data integration costs with the use of open software.

Key features CX-OPC connects the OMRON PLC systems to the information world, -SCADA, MES or Microsoft environment using the open standard OPC client.

These products allow easy visualisation of machine information, through standard ready-to-use (graphical) components to create production and machine statistic reports or simple control applications.

No specialised knowledge of PLC systems or networks is needed to use these products. Any VBA or Visual Basic user can use OPC successfully. The products represent a substantial time saving compared with conventional programming.

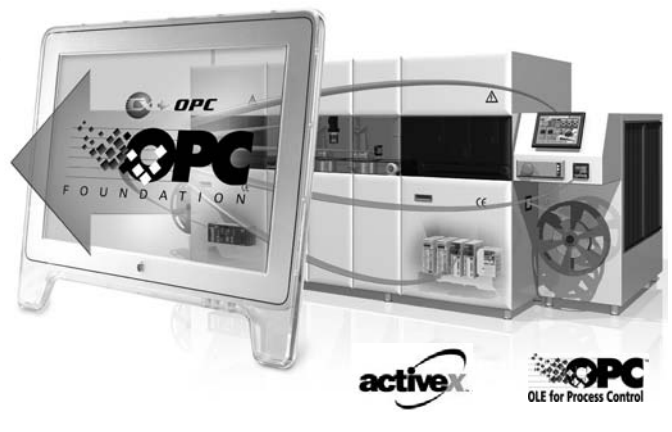

### **General Data**

|                       | Specification                                                                                                    |
|-----------------------|----------------------------------------------------------------------------------------------------|
| Supported PLC systems | CS1, CJ1, C20, CXxK, CXxH, CXxp, SRM1, CPM, CQM1, CQM1H, C200H/-HS/-HX/-HG/-HE, C1000H, C2000H, CV/CVM1                                                                               |
| Communication         | <ul> <li>Peripheral port and Host Link port via COMx (RS-232C)</li> <li>Controller Link, SYSMAC NET, SYSMAC Link</li> <li>Ethernet</li> <li>Modem</li> </ul>                          |
| Supported Software    | <ul> <li>MS Excel 97 and later</li> <li>MS Visual Basic 5 and later</li> <li>MS Visual C++ 6.0</li> <li>SCADA supporting OPC 2.04</li> <li>MES applications using OPC 2.04</li> </ul> |

### **Product Overview**

|         | Description                                                 | Model code        |
|---------|-------------------------------------------------------------|-------------------|
| Program | OPC server to serial connection single application          | CX-OPC-EVx.xx-S   |
|         | OPC server to serial connection 3 applications              | CX-OPC-E03Vx.xx-S |
|         | OPC server to serial connection 10 applications             | CX-OPC-E10Vx.xx-S |
|         | OPC server to serial+ network connection single application | CX-OPC-EVx.xx-N   |
|         | OPC server to serial + network connection 3 applications    | CX-OPC-E03Vx.xx-N |
|         | OPC server to serial + network connection 10 applications   | CX-OPC-E10Vx.xx-N |

### **Functions**

| Program integration | <ul> <li>Integration in VBA and Visual Basic via ActiveX® components</li> <li>The interoperability of CX-Server OPC has been tested with numerous commercially available OPC clients</li> </ul>                                                                                                    |
|---------------------|----------------------------------------------------------------------------------------------------|
| Application         | Application-based display of PLC and OPC Server data with the features of MS Office products as well as VBA and Visual Basic                                                                                                    |
| OPC functions       | <ul> <li>Synchronous or Asynchronous communication</li> <li>Reading from cache or device</li> <li>Subscription update rates starting from 100 milliseconds</li> </ul>                                                                                                    |
| Standard controls   | <ul> <li>7 Segment- and Display control to display data in multiple formats</li> <li>Toggle button, Rotary Knob, Thumbwheel control and LED Indicator to write a value with a single click and to visualize the value at the same time</li> <li>Linear- and Rotational Gauge that can display data in a graphical way</li> <li>Data Logging, Timer and Linker controls to log data, trigger actions and connect third party ActiveX® controls</li> </ul> |

### OMRON

- 18 ×

### **PC-based visualisation**

## **CX-Lite**

### See your machine or production data easily in Microsoft excel.

Display machine or process data in Microsoft

### **Key features**

CX-Server Lite connects the OMRON PLC systems Microsoft Office, Microsoft Programming lanuages.

By simply importing the CX-Server ActiveX® compo application you can create a link to the PLC that lets tion parameters and read production data, for exam

These products allow easy visualisation of machine through standard ready-to-use (graphical) components to create production and machine stati-

stic reports or simple control applications. No specialised knowledge of PLC systems or

networks is needed to use these products. Any VBA or Visual Basic user can use CX-Server Lite easily and successfully.

The products represent a substantial time saving compared with conventional programming.

| En en el las mellas de e             |                       | 24 a · B · A · B          | RA CO >                               | 二二联 金马山                                    | 2 (2) Ln 85, Col 1 |               |
|--------------------------------------|-----------------------|---------------------------|---------------------------------------|--------------------------------------------|--------------------|---------------|
| Excel in minutes not hours.          |                       |                           | Worksheet                             | 2                                          | SelectionChange    | 3             |
|                                      |                       | E St VBAProject (CX_BL    |                                       | Daten aus der SPS :<br>ells(Line, 1) = Tim | lesen<br>me\$      | Ξ             |
| to the world of                      | X Microsoft Excel - H | Mappe1.xis                |                                       |                                            |                    | 3. vbInteger) |
|                                      | Datei Bearbeiten      | Ansicht Einfügen Format E | gtras Daten Eenster                   | 2                                          |                    | )) 'Tank 1    |
|                                      |                       |                           |                                       |                                            |                    | ))            |
| onents into your                     | 0000000               | ないのこうの                    | · · · · · · · · · · · · · · · · · · · | Σ た 計計 血 重                                 | 43 100% - 2        | 1 i           |
| s vou write produc                   | Arial                 | - 10 - F X U              |                                       | % 000 1/8 /% the th                        | A . A .            |               |
|                                      | G17 💌                 | =                         |                                       |                                            |                    |               |
| ipie.                                | A B                   | C D                       | E                                     | F G                                        | н                  |               |
| information,                         | Tem                   | peraturrege               | luna                                  |                                            |                    |               |
|                                      | 2                     |                           |                                       | Steuerel                                   | ement-Toolbox 🛛    |               |
| - M                                  | A                     |                           | Daten Lesen                           | 1 C                                        | 100                |               |
| Plan Edit Very Insert Format Tools [ | lata Window Help      | _101×                     |                                       | 제 되                                        |                    | 2             |
| DARAGESIBRO                          | 10.0.00 56            | 8 · 3 · A ·               | 1 Alarm 2                             | # <u>0</u>                                 | ABA                |               |
| A B C                                | D E F                 | G H -                     | 54 33                                 |                                            |                    |               |
| Level (%) Flow (L/M                  | )                     |                           | 46 19                                 |                                            | _                  |               |
| 3 Fuel Tank 81 1.1                   | 2. 10 m               |                           | 32 25                                 |                                            | -                  |               |
| 4 Oil Tank 23 0.2                    | 2.0.4                 |                           | 35 46                                 |                                            |                    |               |
| 6                                    | 5 km                  |                           |                                       |                                            |                    |               |
| 7 Fuel Level                         |                       |                           |                                       |                                            |                    |               |
| 9                                    |                       |                           |                                       |                                            |                    |               |
| 10                                   | 1111 E 111            |                           | 1                                     |                                            |                    | -             |
| 12                                   |                       |                           |                                       |                                            |                    | $\sim$        |
| 13                                   | 14                    |                           | -                                     |                                            |                    | activex       |
| I A P PI SHEEL CSheet2 / Sheet3 /    | 121                   | 111                       |                                       |                                            |                    |               |

🕄 Elle Edit View Insert Format Debug Bun Icols Window Hel

### **General Data**

|                       | Specification                                                                                                    |
|-----------------------|----------------------------------------------------------------------------------------------------|
| Supported PLC systems | CS1, CJ1, C20, CXxK, CXxH, CXxp, SRM1, CPM, CQM1, CQM1H, C200H/-HS/-HX/-HG/-HE, C1000H, C2000H, CV/CVM1                                                      |
| Communication         | <ul> <li>Peripheral port and Host Link port via COMx (RS-232C)</li> <li>Controller Link, SYSMAC NET, SYSMAC Link</li> <li>Ethernet</li> <li>Modem</li> </ul> |
| Supported Software    | <ul> <li>MS Excel 97 and later</li> <li>MS Visual Basic 5 and later</li> <li>MS Visual C++ 6.0</li> </ul>                                                    |

### **Product Overview**

|                                                                                                    | Description                                                             | Model code         |
|----------------------------------------------------------------------------------------------------|-------------------------------------------------------------------------|--------------------|
| Program                                                                                                    | Microsoft Excel interface to serial connection only single application  | CX-LITE-EVx.xx-S   |
|                                                                                                    | Microsoft Excel interface to serial connection 3 applications           | CX-LITE-E03Vx.xx-S |
| Microsoft Excel interface to serial connection 10 application<br>Microsoft Excel interface to serial+ network connection single application<br>Microsoft Excel interface to serial + network connection 3 applications |                                                                         | CX-LITE-E10Vx.xx-S |
|                                                                                                    |                                                                         | CX-LITE-EVx.xx-N   |
|                                                                                                    |                                                                         | CX-LITE-E03Vx.xx-N |
|                                                                                                    | Microsoft Excel interface to serial + network connection 10 application | CX-LITE-E10Vx.xx-N |

### **Functions**

| Program integration | <ul> <li>Integration in VBA and Visual Basic via ActiveX® components</li> <li>Supports the use of ActiveX® components of other suppliers</li> </ul>                                                                                                    |
|---------------------|----------------------------------------------------------------------------------------------------|
| Application         | Application-based display of PLC and OPC Server data with the features of MS Office products as well as VBA and Visual Basic                                                                                                    |
| OPC functions       | <ul> <li>Synchronous or Asynchronous communication</li> <li>Reading from cache or device</li> <li>Subscription update rates starting from 100 milliseconds</li> </ul>                                                                                                    |
| Standard controls   | <ul> <li>7 Segment- and Display control to display data in multiple formats</li> <li>Toggle button, Rotary Knob, Thumbwheel control and LED Indicator to write a value with a single click and to visualize the value at the same time</li> <li>Linear- and Rotational Gauge that can display data in a graphical way</li> <li>Data Logging, Timer and Linker controls to log data, trigger actions and connect third party ActiveX® controls</li> </ul> |

### OMRON

### **PC-based visualisation**

## **CX-Supervisor**

### SCADA for your machine

PC based HMI for demanding machine applications

### Key features

Process visualising with outstanding price/performance ratio

- Powerful functions can be used to create animated process images.
  Simple applications can be created rapidly with the aid of a large number of predefined functions and libraries, and even very complex applications can be generated with the powerful programming language (Scripts).
- A clear, straightforward structure minimises familiarisation times. Simple, intuitive handling and high user friendliness
- Versatile test and documentation facilities.
- OPC allows connections to Version 2 OPC Servers.
- Database support for SQL, ODBC, MS Access, MS Excel, dBase, CSV and more.
- Importing ActiveX® components makes it possible to create flexible applications and extend functionality.

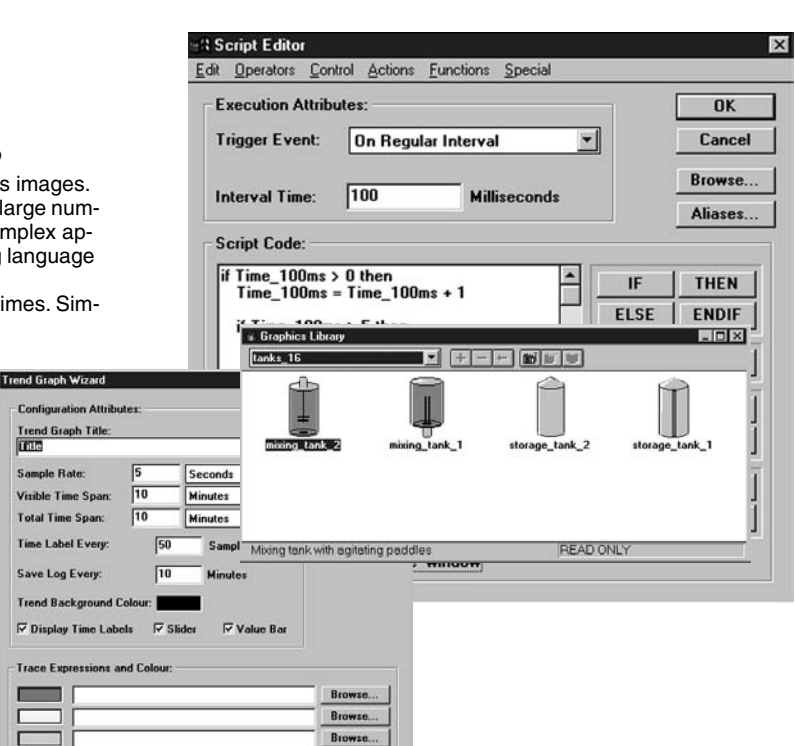

### **General Data**

|                             | Specification                                                                                                    |
|-----------------------------|----------------------------------------------------------------------------------------------------|
| Number of process points    | 8,000                                                                                                    |
| Number of process images    | No limit                                                                                                    |
| Supported PLC systems       | CS1, CJ1, SRM1, CPM, C20, CXxK, CXxH, C20P, CQM1, CQM1H, C200H/-HS/-HX/-HG/-HEC500, C1000H, C2000H, CV/<br>CVM1                                              |
| Supported OMRON controllers | E5AF-A/-H, E5EF-A/-H/-BA/-BAH, E5AJ-A, E5AK-A/-PRR, E5EK-A/-PRR, E5AX-LA/-MA/-PRR                                                                            |
| Communication               | Peripheral port and SYSMAC NET Host Link interface via COMx     SYSMAC Link     Controller Link     Ethernet     Modem     DDE     OPC (Client)     ActiveX® |

### **Product Overview**

|         | Description                                   | Model code                  |
|---------|-----------------------------------------------|-----------------------------|
| Program | Developmet package                            | CX-SUPERVISOR-VX.XX         |
|         | Runtime CD + runtime token (3.5' floppy disc) | CX-SUPERVISOR-RUN-TOK-Vx.xx |
|         | Runtime CD + runtime dongle (parallel port)   | CX-SUPERVISOR- RUN-HL-Vx.xx |
|         | Runtime CD + USB key                          | CX-SUPERVISOR-RUN-USB-Vx.xx |
|         | Runtime token only (3.5' floppy disc)         | CX-SUPERVISOR-TOK-Vx.xx     |
|         | Runtime dongle only (parallel port)           | CX-SUPERVISOR-HL-Vx.xx      |
|         | Runtime USB key only                          | CX-SUPERVISOR-USB-Vx.xx     |
|         | Demo version limited to 2 hours runtime.      | CX-SUPERVISOR-DEMO2-Vx.xx   |

### Functions

| Programming types             | <ul> <li>Predefined functions and graphic elements (libraries, animation editor)</li> </ul>                                                                                                    |  |
|-------------------------------|----------------------------------------------------------------------------------------------------|--|
|                               | <ul> <li>Script language for solving complex control and data processing tasks</li> </ul>                                                                                                    |  |
|                               | VBA and JAVA scripts can be imported                                                                                                    |  |
|                               | • Active components can be incorporated with the ActiveX® property browser                                                                                                    |  |
|                               | <ul> <li>HTML texts can be imported/displayed with Internet Explorer functionality (V.5.0 or higher)</li> </ul>                                                                                                    |  |
| Edit options                  | Toolbars for creating and aligning graphic elements; libraries with a wide choice of predefined modules (Wizard function)                                                                                                    |  |
|                               | Project Editor: Manages the process images you have created                                                                                                    |  |
|                               | Points Editor: Creates and manages process points and internal variables                                                                                                    |  |
|                               | Animation Editor: Assigns display variables, colour changes, movement etc. to graphic objects                                                                                                    |  |
|                               | Alarm Editor: Assigns alarm limits/ranges to process points and internal variables                                                                                                    |  |
|                               | Data block Editor: Creates and manages Data block files, online downloading to the PLC                                                                                                    |  |
|                               | Script Editor: A powerful programming language with graphic and mathematical functions and commands for program con-                                                                                                    |  |
|                               | trol, file management etc.                                                                                                    |  |
| Mathematical functions        | trigonometric, logarithmic and arithmetic functions                                                                                                    |  |
| Math operators                | +, -, *, /, %, =, <, >, <=, >=, !=, ==                                                                                                    |  |
| Logical operations            | AND, OR, NOT, TRUE, FALSE                                                                                                    |  |
| Conditional program execution | IF-THEN-ELSE/ELSEIF, SELECT CASE                                                                                                    |  |
| Display functions             | Variables, text, date, time, comprehensive object animation options                                                                                                    |  |
| Graphic functions             | Straight line, rectangle, polygon, circle (outline or filled-in); bar chart, trend chart, scatter graph, display instruments, bitmap, OLE                                                                                                    |  |
| Special functions             | Keyboard input, write/read CSV file, program launch, Data block manager, alarms, password entry/verification with different au-<br>thorisation levels, DDE/NetDDE/COM/DCOM/OPC-link to other WINDOWS applications, data logging, parameter transfer with<br>ActiveX® events. |  |
| Documentation                 | User-definable comments on all process points and internal variables     Printout of process images, variables lists, scripts etc.                                                                                                    |  |
| Test options                  | Error Logger, Debugger                                                                                                    |  |

## **PC-Based visualization**

### **Computer hardware and software requirements**

| Supported operating s               | ystems    | Windows 2000, XP and NT4.0 (Service Pack 5 and later)                                   |
|-------------------------------------|-----------|-----------------------------------------------------------------------------------------|
| Processor                           |           | Min. Pentium with 200 MHz or higher, Recommended 800 MHz or higher with Multithreading. |
| Memory requirements                 | Hard disk | 40 MB of free memory space                                                              |
|                                     | RAM       | Min. 64 MB, 256 MB recommended                                                          |
| Screen                              |           | VGA graphic, SVGA graphic with 1024x768 or higher recommended                           |
| Peripheral connections <sup>1</sup> |           | 1.44 MB disk drive                                                                      |
|                                     |           | COMx serial port                                                                        |
|                                     |           | Mouse                                                                                   |
|                                     |           | Parallel printer port (any WINDOWS supported printer)                                   |

<sup>1</sup> Peripheral connection only needed for CX-Supervisor

### **Ordering Information**

|                             | -                                                                          |
|-----------------------------|----------------------------------------------------------------------------|
| Part number                 | Description                                                                |
| CX-SUPERVISOR-VX.XX         | Developmet package                                                         |
| CX-SUPERVISOR-RUN-TOK-Vx.xx | Runtime CD + runtime token (3.5' floppy disc)                              |
| CX-SUPERVISOR- RUN-HL-Vx.xx | Runtime CD + runtime dongle (parallel port)                                |
| CX-SUPERVISOR-RUN-USB-Vx.xx | Runtime CD + USB key                                                       |
| CX-SUPERVISOR-TOK-Vx.xx     | Runtime token onloy (3.5' floppy disc)                                     |
| CX-SUPERVISOR-HL-Vx.xx      | Runtime dongle only (parallel port)                                        |
| CX-SUPERVISOR-USB-Vx.xx     | Runtime USB key only                                                       |
| CX-SUPERVISOR-DEMO2-Vx.xx   | Demo version limited to 2 hours runtime.                                   |
| CX-LITE-EVx.xx-S            | Microsoft Excel interface to serial connection only single application     |
| CX-LITE-E03Vx.xx-S          | Microsoft Excel interface to serial connection 3 applications              |
| CX-LITE-E10Vx.xx-S          | Microsoft Excel interface to serial connection 10 application              |
| CX-LITE-EVx.xx-N            | Microsoft Excel interface to serial+ network connection single application |
| CX-LITE-E03Vx.xx-N          | Microsoft Excel interface to serial + network connection 3 applications    |
| CX-LITE-E10Vx.xx-N          | Microsoft Excel interface to serial + network connection 10 application    |
| CX-OPC-EVx.xx-S             | OPC server to serial connection single application                         |
| CX-OPC-E03Vx.xx-S           | OPC server to serial connection 3 applications                             |
| CX-OPC-E10Vx.xx-S           | OPC server to serial connection 10 application                             |
| CX-OPC-EVx.xx-N             | OPC server to serial+ network connection single application                |
| CX-OPC-E03Vx.xx-N           | OPC server to serial + network connection 3 applications                   |
| CX-OPC-E10Vx.xx-N           | OPC server to serial + network connection 10 application                   |

ALL DIMENSIONS SHOWN ARE IN MILLIMETERS. To convert millimeters into inches, multiply by 0.03937. To convert grams into ounces, multiply by 0.03527.

Cat. No. P14E-EN-03A

In the interest of product improvement, specifications are subject to change without notice.